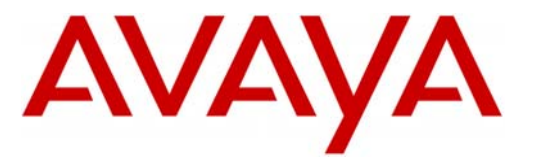

Avaya™

Modular Messaging

## Note: Integrating MM with

multiple Avaya CMs requires special consideration regarding Session Manager administration to ensure call handling and MWI delivery. It is advisable to consult with your ATAC or Sales Engineer representative.

SIP Trunks allows the Avaya CS1000 PBX and the Avaya Message Application Server to communicate over a LAN.

# Configuration Note 88070 – Version A (3/11) Avaya CS1000

SIP Integration w/ Avaya Aura Session Manager

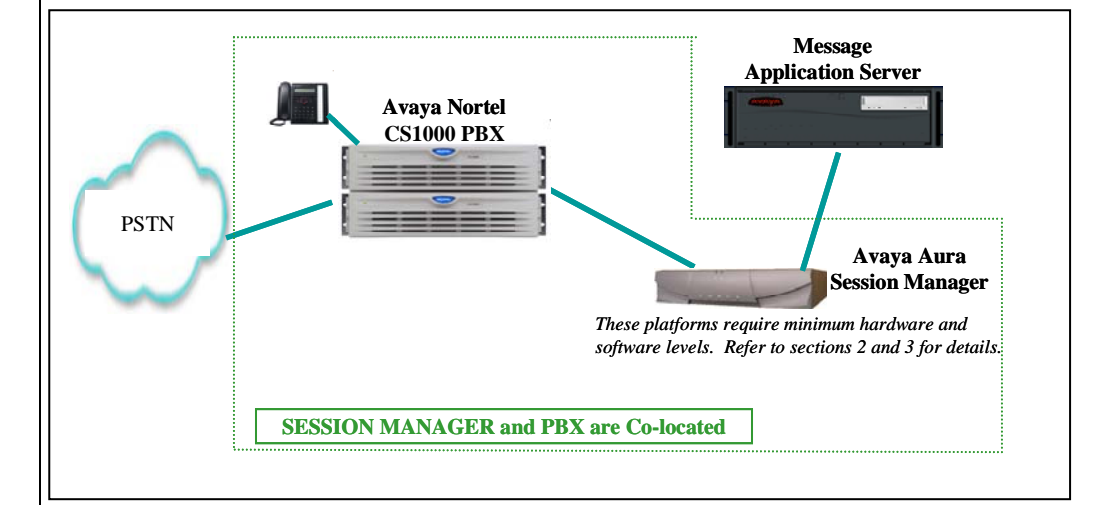

# **Overview**

This Configuration Note is intended for Avaya certified technicians/engineers who are familiar with Modular Messaging procedures and terminology. It also assumes that you are Avaya certified or very familiar with the features and functionality of the Avaya PBXs supported in this Configuration Note and the SIP protocol.

Use this document in conjunction with *Modular Messaging Installation Guide* and the appropriate *Nortel PBX Guides* mentioned throughout this Config Note.

Please read the entire document before attempting any configuration.

### **1.0 METHOD OF INTEGRATION**

The Session Initiation Protocol (SIP) integration provides connectivity with the Avaya PBX CS1000 over a Local Area Network (LAN). The connectivity between the Avaya Message Application Server (MAS) and the PBX is achieved over an IP-connected SIP trunk via the Avaya Aura Session Manager proxy. This integration passes call information and MWI using SIP packets.

Disclaimer: Configuration Notes are designed to be a general guide reflecting AVAYA Inc. experience configuring its systems. These notes cannot anticipate every configuration possibility given the inherent variations in all hardware and software products. Please understand that you may experience a problem not detailed in a Configuration Note. If so, please notify the Technical Service Organization at (800) 876-2835, and if appropriate we will include it in our next revision. AVAYA Inc. accepts no responsibility for errors or omissions contained herein.

• Minimum releases required <sup>1</sup>:

MM 5.2 SP5

- MM license\*
- \*<u>Note</u>: A license must be obtained prior to installing the SIP integration and must be imported prior to testing/operation of the system.
- **Important:** Without this license SIP will not function. The 10 user licenses that come with a new MM system will not work with the SIP integration.
- Fax: To enable FAX over SIP you must check the Fax\_Enable box found on the General Tab on the Fax – Voice Mail Domain screen.

| - Voice Mail Domain                                     |                                                                   |                                           |
|---------------------------------------------------------|-------------------------------------------------------------------|-------------------------------------------|
| eneral                                                  | ******                                                            |                                           |
| Fax Enable                                              |                                                                   |                                           |
| MAS Fax Sender server                                   | URANUS1                                                           | Browse                                    |
| <u>F</u> ax Mailbox                                     | 99999996                                                          |                                           |
| Company Fax Number                                      | 303-538-1234                                                      |                                           |
|                                                         | Cover Page                                                        | Advanced                                  |
|                                                         |                                                                   |                                           |
| Fax Send Speed                                          | Canonical Addressin                                               | 3                                         |
| Fax Send Speed                                          | Canonical Addressin                                               | <b>)</b><br>ea Code                       |
| Fax Send Speed<br>9600 💌<br>Fax Recieve Speed           | Canonical Addressin                                               | a Code                                    |
| Fax Send Speed<br>9600 T<br>Fax Recieve Speed<br>9600 T | Canonical Addressin     Country Code Ar     +     Country Code Ar | a Code<br>>> Code<br>Access <u>C</u> odes |

### **Avaya MAS Requirements**

### <sup>1</sup>Release Note:

Should features of the integration not function optimally when integrated to a PBX or MM that may be operating on an unsupported software release as defined Section 2.0 and 3.1, customers will need to upgrade their PBX and/or MM to a supported software release.

### **3.0 PBX HARDWARE REQUIREMENTS**

Before performing the installation ensure the customer site has had an Avaya Network Assessment and the customer has implemented the recommendations.

- Avaya CS1000E CP+PM Call Serve 6.0.18 (with Software as detailed below in Section 3.1)
- Avaya CS1000E Signaling Server 6.0 (Linux-based)

### **3.1 PBX SOFTWARE REQUIREMENTS**

Minimum Software <sup>1 (see pg 2)</sup>:

- Avaya CS1000E updated to the current DEPLIST
- CS1000 R6 SIP GW with nortel-cs1000-vtrk-6.00.18.65-61.i386 or higher
- VTRUNK Application Software with nortel-cs1000-vtrk-6.00.18.65-61.i386 or higher
- VTRUNK SU installed with the following activator patches are required (<u>Note</u>: You do not need both MPLR30222 and MPLR25529, just either one depending on your configuration)

- or -

- o MPLR30222 (activates Diversion Header and supports History Info)
- MPLR25529 (activates Diversion Header and removes History Info. May be used in stand-alone CS1000 environments where CS1000 to CS1000 SIP Peering is not used.)
- **MPLR29593** (activates support for UPDATE of p-assert after call answer)

- continued on next page -

### **PBX** hardware requirements

PBX/SESSION MANAGER software requirements

### **3.2 SESSION MANAGER SOFTWARE/HARDWARE REQUIREMENTS**

Minimum Supported Software and Hardware: • Avaya Aura Session Manager 5.2

Hardware Required:

- Avaya S8xxx with SM100 card (acts as gateway to SM)
- Customer responsible for:
  - Monitor, Keyboard, and Mouse
  - o Cat 5 Ethernet Cables
  - Blank DVDs for burning ISO images if needed

Please refer to Installing and Administering Session Manager for more details.

### **3.3 CONNECTIVITY**

• Ethernet LAN connectivity - TCP/IP

### 3.4 CUSTOMER-PROVIDED EQUIPMENT

Wiring/equipment necessary to support the physical LAN (CAT 5 minimum)

### **4.0 SUPPORTED INTEGRATION FEATURES**

[✓] Items are supported

| System Forward to Personal Greeting<br>All Calls<br>Ring/no answer<br>Busy<br>Busy/No Answer                                                                                                    | [√]<br>[√]<br>[√]                                                                                                    |
|----------------------------------------------------------------------------------------------------|----------------------------------------------------------------------------------------------------|
| Station Forward to Personal Greeting<br>All Calls<br>Ring/no answer<br>Busy                                                                                                    | [√]<br>[√]                                                                                                    |
| Auto Attendant<br>Call Me<br>Direct Call<br>External Call ID (ANI)<br>Fax<br>Find Me<br>Internal Call ID<br>Message Waiting Indication (MWI)<br>Multiple Call Forward<br>Multiple Greetings<br>N+1<br>Outcalling<br>Queuing<br>Return to Operator | $ \begin{bmatrix} \mathbf{v} \\ \mathbf{v} \end{bmatrix} \begin{bmatrix} \mathbf{v} \\ \mathbf{v} \end{bmatrix} \end{bmatrix} \begin{bmatrix} \mathbf{v} \\ \mathbf{v} \end{bmatrix} \begin{bmatrix} \mathbf{v} \\ \mathbf{v} \end{bmatrix} \begin{bmatrix} \mathbf{v} \\ \mathbf{v} \end{bmatrix} \end{bmatrix} \begin{bmatrix} \mathbf{v} \\ \mathbf{v} \end{bmatrix} \begin{bmatrix} \mathbf{v} \\ \mathbf{v} \end{bmatrix} \end{bmatrix} \begin{bmatrix} \mathbf{v} \\ \mathbf{v} \end{bmatrix} \begin{bmatrix} \mathbf{v} \\ \mathbf{v} \end{bmatrix} \begin{bmatrix} \mathbf{v} \\ \mathbf{v} \end{bmatrix} \end{bmatrix} \begin{bmatrix} \mathbf{v} \\ \mathbf{v} \end{bmatrix} \begin{bmatrix} \mathbf{v} \\ \mathbf{v} \end{bmatrix} \end{bmatrix} \begin{bmatrix} \mathbf{v} \\ \mathbf{v} \end{bmatrix} \end{bmatrix} \begin{bmatrix} \mathbf{v} \\ \mathbf{v} \end{bmatrix} \end{bmatrix} \begin{bmatrix} \mathbf{v} \\ \mathbf{v} \end{bmatrix} \end{bmatrix} \begin{bmatrix} \mathbf{v} \\ \mathbf{v} \end{bmatrix} \end{bmatrix} \begin{bmatrix} \mathbf{v} \\ \mathbf{v} \end{bmatrix} \end{bmatrix} \begin{bmatrix} \mathbf{v} \\ \mathbf{v} \end{bmatrix} \end{bmatrix} \begin{bmatrix} \mathbf{v} \\ \mathbf{v} \end{bmatrix} \end{bmatrix} \begin{bmatrix} \mathbf{v} \\ \mathbf{v} \end{bmatrix} \end{bmatrix} \end{bmatrix} \begin{bmatrix} \mathbf{v} \\ \mathbf{v} \end{bmatrix} \end{bmatrix} \begin{bmatrix} \mathbf{v} \\ \mathbf{v} \end{bmatrix} \end{bmatrix} \begin{bmatrix} \mathbf{v} \\ \mathbf{v} \end{bmatrix} \end{bmatrix} \end{bmatrix} \begin{bmatrix} \mathbf{v} \\ \mathbf{v} \end{bmatrix} \end{bmatrix} \begin{bmatrix} \mathbf{v} \\ \mathbf{v} \end{bmatrix} \end{bmatrix} \end{bmatrix} \begin{bmatrix} \mathbf{v} \\ \mathbf{v} \end{bmatrix} \end{bmatrix} \begin{bmatrix} \mathbf{v} \\ \mathbf{v} \end{bmatrix} \end{bmatrix} \end{bmatrix} \begin{bmatrix} \mathbf{v} \\ \mathbf{v} \end{bmatrix} \end{bmatrix} \begin{bmatrix} \mathbf{v} \\ \mathbf{v} \end{bmatrix} \end{bmatrix} \end{bmatrix} \begin{bmatrix} \mathbf{v} \\ \mathbf{v} \end{bmatrix} \end{bmatrix} \begin{bmatrix} \mathbf{v} \\ \mathbf{v} \end{bmatrix} \end{bmatrix} \end{bmatrix} \begin{bmatrix} \mathbf{v} \\ \mathbf{v} \end{bmatrix} \end{bmatrix} \begin{bmatrix} \mathbf{v} \\ \mathbf{v} \end{bmatrix} \end{bmatrix} \end{bmatrix} \begin{bmatrix} \mathbf{v} \\ \mathbf{v} \end{bmatrix} \end{bmatrix} \end{bmatrix} \begin{bmatrix} \mathbf{v} \\ \mathbf{v} \end{bmatrix} \end{bmatrix} \begin{bmatrix} \mathbf$ |

**IMPORTANT** 

PBX options or features not described in this Configuration Note are not supported with this integration. To implement options/features not described in this document, please contact the Avaya Switch Integration product manager.

### 5.0 CONFIGURING THE AVAYA CS1000E

<u>Note</u>: This Configuration Note assumes basic configuration of telephones and SIP trunking to Session Manager has been completed.

For information on basic configuration please refer to *Communication Server 1000E Installation and Commissioning*. Release 6.0, rev 3.02. Nortel Doc#NN43041-310.

The following tasks must be completed in the following order when programming the PBX to integrate. PBX programming is intended for <u>certified</u> PBX technicians/engineers.

- Log in to CS1000E Element Manager
- Add a Distant Steering Code (DSC) for coverage and access to Modular Messaging
- Configure phones to cover\* to the MM 'pilot' extension
- Log in to the Network Routing Service (NRS)
- Add a route for the MM 'pilot' extension

**PBX Configuration** 

\*<u>Note</u>: Avaya uses the term "cover" while Nortel uses the term "forward." For purposes of this document they are one in the same.

The diagram below is an example illustrating traffic engineering and load balancing used with Session Manager "Diamond Configuration."

 The Avaya CS1000 is configured so that users (stations) are divided up for load balancing by assigning users one of two cover paths and routing preferences.

Users can use either one of two pilot numbers for voicemail retrieval. In this way traffic is engineered so some sip traffic will use trunk x, y as the 1st and  $2^{nd}$  choice and others will use trunk y, x as the 1st and 2nd choice.

All users can be served by either SM server should one go out of service for maintenance or any other reason. This provides for redundancy and provisioned load balancing.

• The Modular Messaging System is configured so that the PBX Site has two entries: 10.1.1.4 and 10.1.1.5.

For originations from MM (i.e., MWI, Call Me, Find Me, Transfers, etc.), the MM will load balance between the two PBX (Session Manager) IP addresses. Should one become unavailable MM will automatically route all originations to the second IP address in the PBX administration.

If using Session Manager in a Diamond Configuration you will to provision two SIP trunk groups, two route patterns, two routing entries, two SIP pilot numbers (Hunt Groups) and two cover paths.

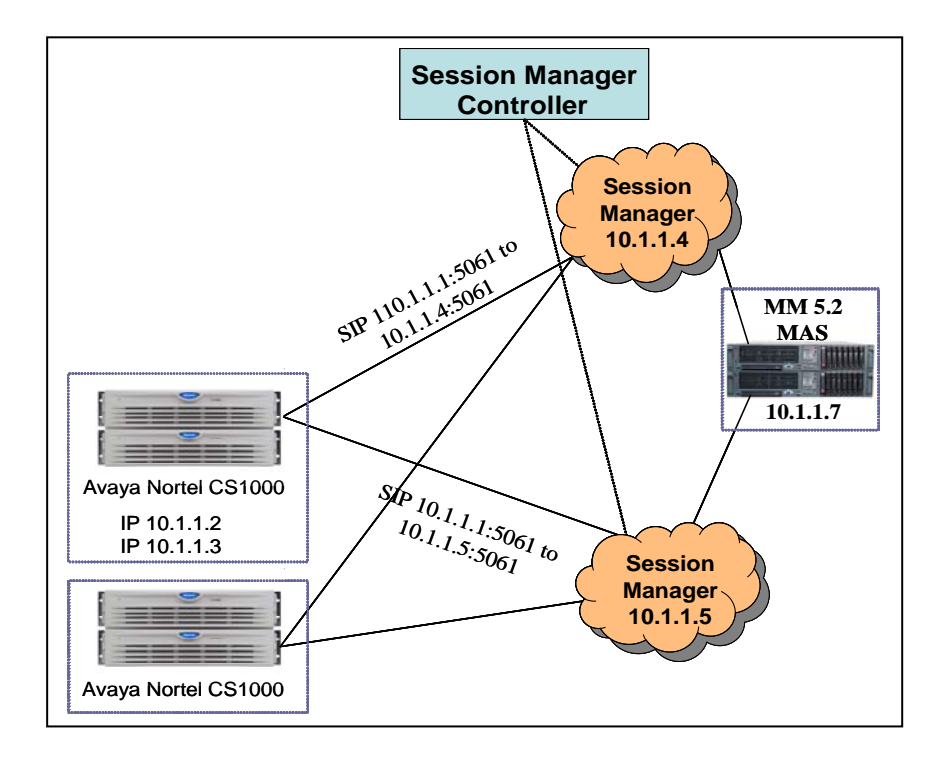

Configuring Session Manager with Avaya CS1000 and Modular Messaging

| Avaya SIP Integration                                                                                                    | 8                                                                                                    |
|----------------------------------------------------------------------------------------------------|----------------------------------------------------------------------------------------------------|
| 5.1 Configuring the Avaya CS1000E using the IE Browser                                                                                                    |                                                                                                    |
| <ul> <li>Open Internet Explorer and enter the IP Address of the<br/>CS1000E call server. In the example image below the URL to<br/>login is https://10.80.50.10/</li> </ul>                                                                                                    | to                                                                                                    |
| Note: IE is the only browser supported for CS1000E UCM                                                                                                    |                                                                                                    |
| <ul> <li>This should bring you to the CS1000E Communications<br/>Management page.</li> </ul>                                                                                                    |                                                                                                    |
| <ul> <li>Log in using the appropriate Username and Password.</li> </ul>                                                                                                    |                                                                                                    |
| Unified Communications Management - Microsoft Internet Explorer                                                                                                    |                                                                                                    |
| Die Edit view revolutos Lous Tielp<br>③ Back - ③ - 💌 😰 🐔 🔎 Search 📌 Favorites 🚱 🔗 - 🌺 🔄 🛄 🎇 🆓                                                                                                    | ~                                                                                                    |
| Agdress 🕘 https://10.80.50.10/frames.faces?body=/secureObjectManagement.faces 🕑 🕞 Go 🖉 Snapit                                                                                                    | The second second secon |
| NØRTEL                                                                                                    |                                                                                                    |
| Use this page to access the server by IP address. You will need to log in again when switching to another server, even if it is in the same security domain.<br>Important: Orly accounts which have been prevoluely crested in the primary security server are adored. Expired or reset passwords that normaly password change instead). Local OS- authenticated User IDs cannot be used.<br>I user ID: admin Cannot Cannot be used.<br>I user ID: admin Cannot Cannot be used.<br>I user ID: admin Cannot Cannot Ca |                                                                                                    |
| - continued on next page -                                                                                                    |                                                                                                    |
|                                                                                                    |                                                                                                    |
|                                                                                                    |                                                                                                    |
|                                                                                                    |                                                                                                    |
|                                                                                                    |                                                                                                    |
|                                                                                                    |                                                                                                    |

• Once logged in the first screen you will see is the Elements screen. Select the element of type **CS1000**.

| Network<br>Elements                                   | Host Name: interop-cs1000e.                             | interoplavaya.com So               | oftware Version: 0  | 2.00.0055.00(3266) Use     | r Name admin             |
|-------------------------------------------------------|---------------------------------------------------------|------------------------------------|---------------------|----------------------------|--------------------------|
| <ul> <li>— CS 1000 Services</li> <li>IPSec</li> </ul> | Elements                                                |                                    |                     |                            |                          |
| Patches<br>SNMP Profiles<br>Secure FTP Token          | New elements are registered to launch its management se | into the security framew<br>rvice. | rork, or may be add | ed as simple hyperlinks. C | lick an element na       |
| Software Deployment<br>User Services                  | Add Edit D                                              | elete                              |                     |                            | <u>≡</u> <u>2</u> 2 + 0- |
| Administrative Users                                  | Element Name                                            | Element Type +                     | Release             | Address                    | Description              |
| External Authentication<br>Password                   | EM on interop-cs1000e                                   | CS1000                             | 6.0                 | 10.80.51.10                | New<br>element.          |
| Security<br>Roles                                     | 2 interop-<br>cs1000e.interop.avaya.<br>(primary)       | Linux Base<br>com                  | 6.0                 | 10.80.50.10                | Base OS<br>element.      |
| Certificates                                          | 3 🔲 10.80.51.13                                         | Media Gateway<br>Controller        | 6.0                 | 10.80.51.13                | New<br>element.          |
| Active Sessions<br>Tools                              | 4 🔲 10.80.51.12                                         | Media Gateway<br>Controller        | 6.0                 | 10.80.51.12                | New<br>element.          |
| 2 note                                                |                                                         | 0.0 a Matural Dautian              | 0.0                 | 40.00 54.40                | <b>b</b> 1               |

### • ADD A DISTANT STEERING CODE (DSC)

The CS1000E will router callers and subscribers to Modular Messaging using an Distant Steering Code, or DSC. In our example configuration the CS1000E only needs to route calls to Session Manager, which will route the calls to Modular Messaging.

In this configuration, extension **6665001** is our pilot number. This is the number used by subscribers to call to retrieve messages, and also the number that the CS1000E will use to cover to voice mail.

To do this we need to add a **Distant Steering Code (DSC)** for any number that starts with 666 and is 7-digits in length.

 To add a DSC, from the left-pane select Electronic
 Switched Network. Then, from the newly displayed rightpanel select Distant Steering Code as indicated below.

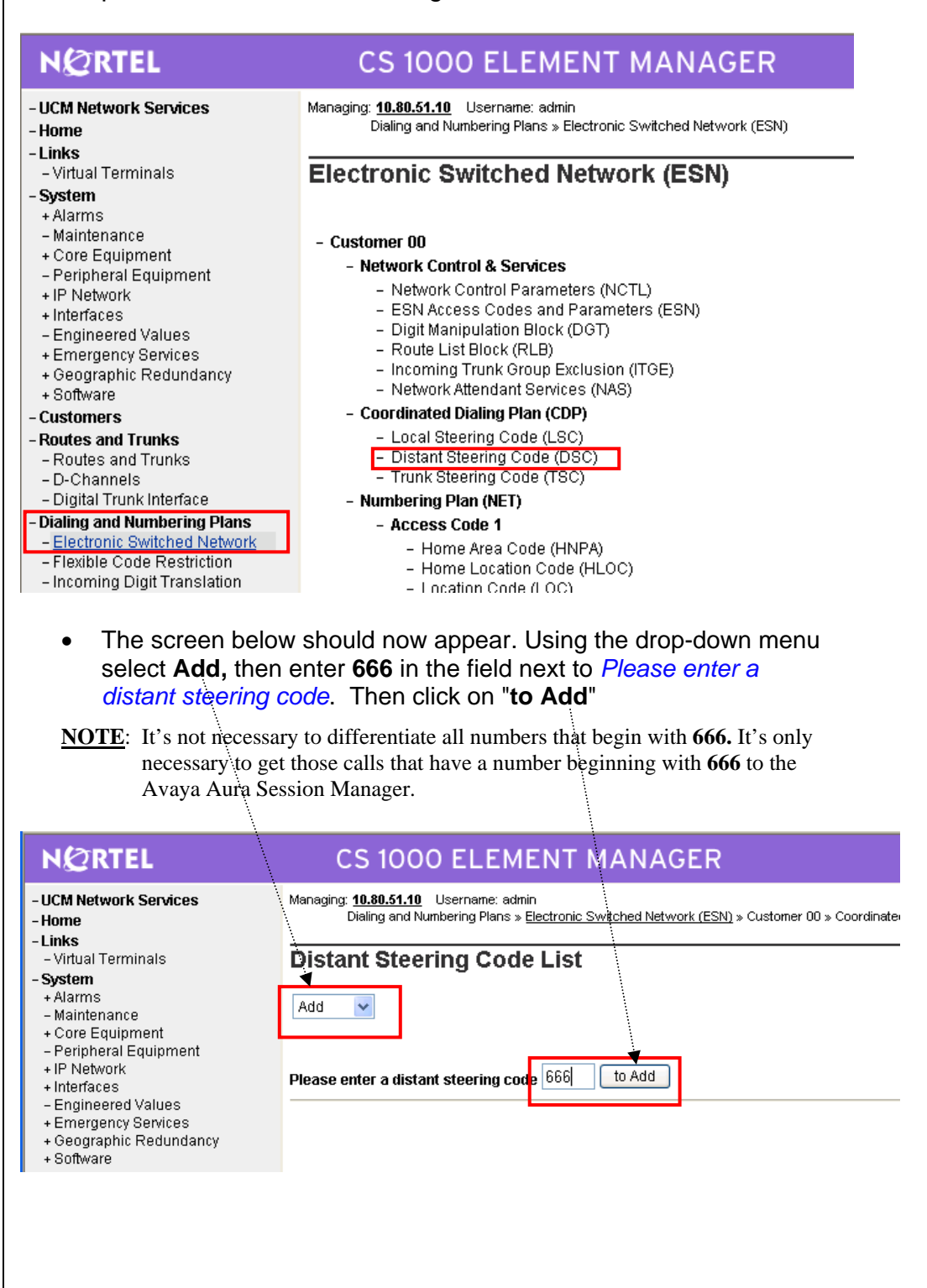

- The **Distant Steering Code** screen should now appear with 666 in the field adjacent **Distant Steering Code (DSC)**.
- Enter the following values and then click on **Submit**:

Flexible Length Number of digits (FLEN): 7 < Maximum length of number starting with 666> Display (DSP): Local Steering Code (LSC)

Route List accessed for trunk steering code (RLI): 1 <this is the Route List built between the CS1000E Call Server and Signaling Server. In our example, RLI 1 was configured during the installation of the CS1000E>

| Managing: 10.80.51.10 Username: admin<br>Dialing and Numbering Plans » Electronic Switched Network (ESN) >> Customer 00 » Coordinated Dialing Plan (CDP) » Distant Steering Code List » Distant |
|----------------------------------------------------------------------------------------------------|
| Distant Steering Code                                                                                                    |
|                                                                                                    |
| Input Description 🧖 Input Value                                                                                                    |
| Distant Steering Code (DSC): 🔤                                                                                                    |
| Flexible Length number of digits (FLEN): 7 (0 - 10)                                                                                                    |
| Display (DSP): Local Steering Code (LSC)                                                                                                    |
| Remote Radio Paging Access (RRPA):                                                                                                    |
| Route List to be accessed for trunk steering code (RLI): 1 v                                                                                                    |
| Collect Call Blocking (CCBA):                                                                                                    |
| maximum 7 digit NPA code allowed (NPA):                                                                                                    |
| maximum 7 digit NXX code allowed (NXX):                                                                                                    |
| Submit Refresh Delete Cancel                                                                                                    |

-1 -1 -1

-

### **5.2 SUBSCRIBER ADMINISTRATION**

Subscriber administration includes:

- Configure Phones to Cover to the MM 'pilot' extension •
- Every MM subscriber's station/phone on the CS1000E will need to • be configured with the 'pilot' number of 6665001 so that busy and no-answer calls will route to MM. Although there are a number of tools that for telephone administration on the CS1000E (i.e. Element Manager, Telephony Manager, and the command-line overlay terminal) for this document we will continue to use Element Manager to administer the telephones.
- From the left-pane of Element Manager select Phones. You will • now see the following screen.

| NØRTEL                                                                                                    | CS 1000 ELEMENT MANAGER                                                          |           |
|----------------------------------------------------------------------------------------------------|----------------------------------------------------------------------------------|-----------|
| - UCM Network Services<br>- Home<br>- Links<br>- Vittual Tampinglo                                                                                          | Managing: <u>EM on interop-cs1000e(10.80.51.10)</u><br>Search for Phone          |           |
| - Writen Ferminals<br>- System<br>+ Alarms<br>- Maintenance                                                                                                 | Search For Phones                                                                |           |
| + Core Equipment<br>- Peripheral Equipment<br>+ IP Network<br>+ Interfaces                                                                                  | Criteria: Prime DN Value:                                                        |           |
| - Engineered Values<br>+ Emergency Services<br>+ Geographic Redundancy                                                                                      |                                                                                  | Results F |
| + Software<br>- Customers<br>- Routes and Trunks                                                                                                    | "Phones                                                                          |           |
| - Routes and Trunks     - D-Channels     - Digital Trunk Interface                                                                                          | Add Import Retrieve Delete (More Actions)                                        |           |
| <ul> <li>Dialing and Numbering Plans</li> <li>Electronic Switched Network</li> <li>Flexible Code Restriction</li> <li>Incoming Digit Translation</li> </ul> | Select your search criteria, enter or select the desired value and click Search. |           |
| - <u>Phones</u><br>- Templates<br>- Reports                                                                                                    | New Priories may also be added or retrieved.                                     |           |
| - Properties<br>- Migration                                                                                                    |                                                                                  |           |

 For each existing subscriber's station, enter the Primary DN (Dialed Number) in the Value field and then select Search. The following screen appears. Select the value under the column TN to begin editing the station.

| Managing: <u>EM on interop-c</u><br>Search for Phor | <u>:s1000e(10.80.51.10)</u><br>1e |                                                                                         |             |            |                  |              |
|-----------------------------------------------------|-----------------------------------|-----------------------------------------------------------------------------------------|-------------|------------|------------------|--------------|
| Search For Pho                                      | nes                               |                                                                                         |             |            |                  |              |
|                                                     |                                   |                                                                                         |             |            |                  | Advanced   H |
| Criteria: Prime DN                                  | Value: 7771                       | 088                                                                                     | 7           |            |                  |              |
|                                                     |                                   |                                                                                         |             |            |                  |              |
|                                                     |                                   |                                                                                         |             |            | Results Per Page | 10 💌 Search  |
|                                                     |                                   |                                                                                         |             |            |                  |              |
| Phones Found ( 1 )                                  |                                   |                                                                                         |             |            |                  |              |
| Add Import                                          | Retrieve D                        | elete <more a<="" td=""><td>Actions&gt; 💌</td><td></td><td></td><td>Refresh</td></more> | Actions> 💌  |            |                  | Refresh      |
| Customer                                            | <u>TN</u> •                       | Prime DN                                                                                | Designation | Phone Type | Template         | UXID         |
| 1 0                                                 | <u>156 0 00 01</u>                | 7771088                                                                                 | TEST        | 1140       |                  |              |

- In order for the station 7771088 to cover to Modular Messaging on busy and no-answer calls, the station must be configured with the MM pilot number. This is done using the following two Features (also referred to as Class of Service):
  - Flexible Call Forward No answer DN (FDN)
  - Hunt DN All Calls, or Internal Calls for CFTA (HUNT)
- Once you have selected the station's TN (*A TN is the Terminal Number, or basically the port number on the switch. i.e., 156 0 00 01 is 156=Loop 0=Shelf 00=Card 01=Unit)* as described in Step 2 above, the following screen appears.

- In the **Feature**s section, scroll down the list of features and find the two previously mentioned, (FDN and HUNT).
- Enter 6665001 in each as shown below

|                | Customer Number:                               | ×          |
|----------------|------------------------------------------------|------------|
|                | Terminal Number: 16                            | 66 0 00 01 |
|                | Designation T                                  | EST *      |
|                | Zone: 00                                       | 11 *       |
|                |                                                |            |
|                | Key Expansion Modules: 0                       | ~          |
|                |                                                |            |
| Features       |                                                |            |
|                |                                                |            |
| Feature<br>FBA | Description<br>Call Forward Busy for DID Calls | Allowed 🎽  |
| FCAR           | Force Charge Account                           | No 💌       |
| FDN            | Flexible Call Forward No Ans DN                | 6665001    |

| Feature | Description                                     |                |
|---------|-------------------------------------------------|----------------|
| HPR     | Station Priority for Dialtone                   | Low Priority 🔽 |
| НТА     | Hunting                                         | Allowed 🔽      |
| HUNT    | Hunt DN - All Calls, or Internal Calls for CFTA | 6665001        |

|           | SIP Integration                                                                                                    |                                                                    | 15                                                                                                    |
|-----------|----------------------------------------------------------------------------------------------------|--------------------------------------------------------------------|----------------------------------------------------------------------------------------------------|
| •         | It is also necessary to<br>on each station. This<br>Phone Details scree<br>Scroll down in the <b>K</b><br>button. Select the for<br>choices: | to program<br>s is found<br>n.<br><b>eys</b> section<br>bllowing v | m a <b>MWK-Messaging</b> button<br>in the <b>Keys</b> section of the<br>on and select an unused<br>alues from the pull down                                                                                                    |
|           | Necessary Contor DN:                                                                                                    |                                                                    | E001 this is the MM Dilet number                                                                                                    |
|           | MADD skystered DN.                                                                                                    | 000                                                                |                                                                                                    |
| Keys      | MARP checkbox:                                                                                                    | Che                                                                | eck the dox.                                                                                                    |
| , К<br>11 | ev No. Kev T<br>MSB - Make Set Busy                                                                                                    | Vpe                                                                | , Key Value                                                                                                    |
| 16        | MWK - Message Waiting<br>Once all these change<br>shown) to save your c                                                                      | ■<br>es have be<br>hanges.                                         | Message Center DN 66665001<br>Multiple Appearance Redirection Prime(MARP)<br>First Name Last Name Display Format Language<br>First, Last Roman Roman R |
|           |                                                                                                    |                                                                    |                                                                                                    |
|           | - con                                                                                                    | tinued on r                                                        | ext page -                                                                                                    |

### **5.3 CONFIGURING NRS TO ROUTE CALLS TO MM**

The last step to complete to route calls to MM (via Session Manager) is to configure a '**route**' on the Network Routing Service (NRS). The NRS can also be referred to as the SIP Proxy Server (SPS).

The test system used to create this configuration note, administered the NRS as a SIP Proxy to the CS1000 Signaling Server.

(For further information on configuring the CS1000 Signaling Server and NRS please refer to *Network Routing Service Fundamentals*. *Release 6.0, rev.* 01.03. Nortel Doc # NN43001-130).

 To administer NRS, select UCM Network Services from the leftpane as shown below.

| NØRTEL                  |
|-------------------------|
| - UCM Network Services  |
| - Home                  |
| - Links                 |
| – Virtual Terminals     |
| - System                |
| + Alarms                |
| – Maintenance           |
| + Core Equipment        |
| – Peripheral Equipment  |
| + IP Network            |
| + Interfaces            |
| – Engineered Values     |
| + Emergency Services    |
| + Geographic Redundancy |
| + Software              |
| _ Cuetomore             |

• Next select the element of type Network Routing Service:

| - Network<br>Elements                                 | Host Name: interop-cs1000                                     | le.interop.avaya.com                  | Software Version: 0  | 2.00.0055.00(3266) L     | lser Name admin        |
|-------------------------------------------------------|---------------------------------------------------------------|---------------------------------------|----------------------|--------------------------|------------------------|
| <ul> <li>— CS 1000 Services</li> <li>IPSec</li> </ul> | Elements                                                      |                                       |                      |                          |                        |
| Patches<br>SNMP Profiles<br>Secure FTP Token          | New elements are registere<br>to launch its management s      | ed into the security fram<br>service. | ework, or may be add | led as simple hyperlinks | . Click an element nai |
| Software Deployment<br>User Services                  | Add Edit                                                      | Delete                                |                      |                          | I 🛛 🔁 😌                |
| Administrative Users                                  | Element Name                                                  | Element Type                          | Release              | Address                  | Description            |
| External Authentication<br>Password                   | 1 EM on interop-cs100                                         | 0e CS1000                             | 6.0                  | 10.80.51.10              | New<br>element.        |
| Security<br>Roles                                     | 2 <u>interop-</u><br><u>cs1000e.interop.avay</u><br>(primary) | Linux Base<br><u>/a.com</u>           | 6.0                  | 10.80.50.10              | Base OS<br>element.    |
| Certificates                                          | 3 10.80.51.13                                                 | Media Gateway<br>Controller           | 6.0                  | 10.80.51.13              | New<br>element.        |
| Active Sessions<br>Tools                              | 4 🔲 10.80.51.12                                               | Media Gateway<br>Controller           | 6.0                  | 10.80.51.12              | New<br>element.        |
| Logs                                                  | 6 🔲 NRSM on interop-cs1                                       | 000e Network Routin<br>Service        | g 6.0                | 10.80.51.10              | New                    |

• Select Standby Database and Routes as shown below.

| N@RTEL N                                                                                                    | ETWORK F                                                                         | ROUTING S                               | ERVICE MANAG                                                                            | ER                                                                                                    |
|----------------------------------------------------------------------------------------------------|----------------------------------------------------------------------------------|-----------------------------------------|-----------------------------------------------------------------------------------------|----------------------------------------------------------------------------------------------------|
| « <b>UCM Network Services</b><br>- <b>System</b><br>NRS Server<br>Database                                                                                                    | Managing: C                                                                      | ) Active database<br>) Standby database | 10.80.51.10<br><u>Numbering Plans</u> »                                                 | Routes                                                                                                    |
| System Wide Settings - Numbering Plans                                                                                                    | Search for R                                                                     | outing Entries                          |                                                                                         |                                                                                                    |
| Domains<br>Endpoints<br>Routes                                                                                                    | Enter a DnPrefix                                                                 | and Dn Type (use * 1                    | for all) and click Search.You may                                                       | r narrow the search by specifying a particul                                                                                                    |
| Network Post-Translation<br>Collaborative Servers                                                                                                    | DN Prefix: *                                                                     |                                         | DN Type: All DN Types                                                                   | ~                                                                                                    |
| - Tools<br>SIP Phone Context                                                                                                    | Limit results to D                                                               | omain: All service                      | domains 🚩 7 🛛 All L1 domain                                                             | ıs 💌 👔 All LO domains 💌                                                                                                    |
| H.323<br>SIP                                                                                                    | E                                                                                | ndpoint Name: All                       | gateway endpoints 💌                                                                     |                                                                                                    |
| Backup<br>Restore                                                                                                    |                                                                                  |                                         |                                                                                         |                                                                                                    |
| GK/NRS Data upgrade                                                                                                    | Routing E                                                                        | ntries (8)                              | Default Routes (0)                                                                      |                                                                                                    |
|                                                                                                    | Add C                                                                            | opy Move                                | Import Export Routin                                                                    | g test Delete                                                                                                    |
|                                                                                                    | 4 <u>555</u>                                                                     | riivate ievei                           | DN Type<br>ro regionar (CDF steering 1                                                  | Route Cost SIP URI Phon<br>cdp.udp                                                                                                    |
| Managing: Active database <ul> <li>Active database</li> <li>Standby database</li> </ul> <li>Search for Routing Entries</li>                                                                                                    | 10.80.51.10<br>Numbering Plans                                                   | » Routes                                | wsnerifying a particular domain                                                         | Hide                                                                                                    |
| DN Prefix: *                                                                                                    | Type: All DN Types                                                               | ay narrow the search                    |                                                                                         |                                                                                                    |
| Limit results to Domain: avaya.com                                                                                                    | ✓ / udp                                                                          | Y cdp                                   | <b>v</b>                                                                                |                                                                                                    |
| Endpoint Name: ASM                                                                                                    | ~                                                                                |                                         |                                                                                         |                                                                                                    |
|                                                                                                    |                                                                                  |                                         |                                                                                         | Results per page: 50 💌 Search                                                                                                    |
| Routing Entries (4) Def                                                                                                    | ault Routes (0)                                                                  | 1                                       |                                                                                         |                                                                                                    |
|                                                                                                    | t Export Rout                                                                    | ina test Delete                         | 1                                                                                       |                                                                                                    |
| Add Copy Move Impor                                                                                                    |                                                                                  |                                         |                                                                                         | Refresh                                                                                                    |
| Add Copy Move Impor                                                                                                    | l Type                                                                           | Route Cost                              | SIP URI Phone Context                                                                   | Context                                                                                                    |
| Add         Copy         Move         Impor           DN Prefix         DN         DN         Private level 0 regit code)           1         2         Private level 0 regit code)         Private level 0 regit code)                              | I Type<br>onal (CDP steering                                                     | Route Cost                              | SIP URI Phone Context                                                                   | Ketresh<br>Context<br>avaya.com / udp / cdp / ASM                                                                                                    |
| Add         Copy         Move         Impor           DN Prefix         DN           1         2         Private layel 0 regit code)           2         522         E.164 international           Private layel 0 proj.         DN                  | I Type<br>onal (CDP steering                                                     | Route Cost                              | SIP URI Phone Context<br>cdp.udp                                                        | Context avaya.com / udp / cdp / ASM avaya.com / udp / cdp / ASM                                                                                             |
| Add         Copy         Move         Impor           DN Prefix         DN           1         2         Private-level 0 regit code)           2         522         E.164 International           3         555         Private level 0 regit code) | I Type<br>onal (CDP steering<br>onal (CDP steering                               | Route Cost                              | SIP URI Phone Context<br>cdp.udp<br>+<br>cdp.udp                                        | Context  Context  avaya.com / udp / cdp / ASM  avaya.com / udp / cdp / ASM  avaya.com / udp / cdp / ASM  dd buttop                                          |
| Add Copy Move Impor<br>DN Prefix DN<br>1 2 Private-level 0 regit<br>code)<br>2 522 E.164 Internationa<br>3 555 Private level 0 regit<br>code)<br>• Once these a<br>becomes avea                                                                      | I Type<br>anal (CDP steering<br>anal (CDP steering<br>Ire selecte<br>ilable nov  | Route Cost                              | SIP URI Phone Context<br>cdp.udp<br>+<br>cdp.udp<br>rn below, the Ac<br>Add to add this | Context<br>avaya.com/udp/cdp/ASM<br>avaya.com/udp/cdp/ASM<br>avaya.com/udp/cdp/ASM<br>avaya.com/udp/cdp/ASM<br>add button<br>entry                          |
| Add Copy Move Impor<br>DN Prefix Drail<br>2 522 E.164 international<br>3 555 Private level 0 regit<br>code)<br>• Once these a<br>becomes available                                                                                                   | Type<br>anal (CDP steering<br>anal (CDP steering<br>tre selecte<br>ilable, nov   | Route Cost                              | SIP URI Phone Context<br>cdp.udp<br>+<br>cdp.udp<br>rn below, the Ac<br>Add to add this | Context<br>avaya.com / udp / cdp / ASM<br>avaya.com / udp / cdp / ASM<br>avaya.com / udp / cdp / ASM<br>avaya.com / udp / cdp / ASM<br>add button<br>entry. |
| Add Copy Move Impor<br>DN Prefix DM<br>1 2 Private-level 0 regis<br>code)<br>2 522 E-164 Internationa<br>3 555 Private level 0 regis<br>code)<br>• Once these a<br>becomes ava                                                                       | I Type<br>anal (CDP steering<br>anal (CDP steering<br>Ire selecte<br>ilable, nov | Route Cost                              | siP URI Phone Context<br>cdp.udp<br>+<br>cdp.udp<br>rn below, the Ac<br>Add to add this | Context avaya.com / udp / cdp / ASM avaya.com / udp / cdp / ASM avaya.com / udp / cdp / ASM avaya.com / udp / cdp / ASM db button entry.                    |
| Add Copy Move Impor<br>DN Prefix DN<br>1 2 Private-level 0 regit<br>code)<br>555 Private level 0 regit<br>code)<br>• Once these a<br>becomes ava                                                                                                    | Type<br>onal (CDP steering<br>onal (CDP steering<br>tre selecte<br>ilable, nov   | Route Cost                              | SIP URI Phone Context<br>cdp.udp<br>+<br>cdp.udp<br>rn below, the Ac<br>Add to add this | Context avaya.com/udp/cdp/ASM avaya.com/udp/cdp/ASM avaya.com/udp/cdp/ASM avaya.com/udp/cdp/ASM dbutton entry.                                              |
| Add Copy Move Impor<br>DN Prefix Dr<br>1 2 Code)<br>2 522 E.164 International<br>3 555 Private level 0 regit<br>code)<br>• Once these a<br>becomes ava                                                                                               | I Type<br>onal (CDP steering<br>onal (CDP steering<br>Ire selecte<br>ilable, nov | Route Cost                              | siP URI Phone Context<br>cdp.udp<br>*<br>cdp.udp<br>rn below, the Ac<br>Add to add this | Context avaya.com/udp/cdp/ASM avaya.com/udp/cdp/ASM avaya.com/udp/cdp/ASM avaya.com/udp/cdp/ASM dd button entry.                                            |

| •                                                                                                    | Enter the follow                                                                                                    | ving values for the 666xxxx route.                                                                    |
|----------------------------------------------------------------------------------------------------|----------------------------------------------------------------------------------------------------|----------------------------------------------------------------------------------------------------|
| •                                                                                                    | DN Type:                                                                                                    | Private level 0 regional (CDP Steering Code)                                                          |
|                                                                                                    | DN Prefix:                                                                                                    | 666 <the dialed="" digits="" or="" string="">.</the>                                                  |
|                                                                                                    | Route Cost:                                                                                                    | 1 <enter appropriate="" cost="" if="" known="" route="" the=""></enter>                               |
| Managing:                                                                                                    | Active database     Standby database                                                                                                    | 10.80.51.10<br>Numbering Plans » Routes » Routing Entry                                               |
| dit Routi                                                                                                    | ng Entry ( avaya.com / u                                                                                                    |                                                                                                    |
|                                                                                                    |                                                                                                    | DN type: Private level 0 regional (CDP steering code) V<br>DN prefix 666 *<br>Route cost: 1 * (1-255) |
|                                                                                                    |                                                                                                    |                                                                                                    |
| <ul> <li>Required va</li> </ul>                                                                                                    | nue.                                                                                                    |                                                                                                    |
| NØ                                                                                                    | RTEL                                                                                                    | NE                                                                                                    |
| <pre>     Klock         «UCl         Syst         Syst</pre> | RTEL<br>M Network Services<br>em<br>URS Server<br>Database<br>System Wide Settings<br>bering Plans<br>Domains<br>Endpoints<br>Routes<br>Network Post-Translati<br>Collaborative Servers<br>S<br>P Phone Context<br>Routing Tests<br>H.323 | ion                                                                                                   |

At this point you should see the following screen.

| Database status: Changeo |                       | Cut over         | Reven Commit |
|--------------------------|-----------------------|------------------|--------------|
|                          | _                     |                  |              |
| Now click on <b>Cut</b>  | Over.                 |                  |              |
| Then click on Con        | nmit (Commit should r | o longer be dimm | ed).         |
|                          |                       |                  |              |
|                          |                       |                  |              |
|                          |                       |                  |              |
|                          |                       |                  |              |
|                          |                       |                  |              |
|                          |                       |                  |              |
|                          |                       |                  |              |
|                          |                       |                  |              |
|                          |                       |                  |              |
|                          |                       |                  |              |
|                          |                       |                  |              |
|                          |                       |                  |              |
|                          |                       |                  |              |
|                          |                       |                  |              |
|                          | continued on n        | ext name         |              |
|                          | - continued on no     | ext page -       |              |
|                          |                       |                  |              |
|                          |                       |                  |              |
|                          |                       |                  |              |
|                          |                       |                  |              |
|                          |                       |                  |              |
|                          |                       |                  |              |
|                          |                       |                  |              |
|                          |                       |                  |              |
|                          |                       |                  |              |
|                          |                       |                  |              |
|                          |                       |                  |              |
|                          |                       |                  |              |

### **5.4 CONFIGURING THE AVAYA AURA SESSION MANAGER**

This section provides the procedures for adding Modular Messaging as a SIP Entity to the Avaya Aura Session Manager.

For further information on Avaya Aura Session Manager, please see Administering Avaya Aura<sup>TM</sup> Session Manager, Doc # 03-603324, Issue 2

Steps:

- Log in to Avaya Aura<sup>™</sup> Session Manager
- Administer MM as a SIP Entity
- Administer Entity Link
- Administer Time Ranges
- Administer Routing Policies
- Administer Dial Patterns
- Administer Regular Expression

# 5.4.1 LOG IN TO AVAYA AURA<sup>™</sup> SESSION MANAGER

Log into your Avaya Aura<sup>™</sup> System Manager screen using IE or another Web Browser.

Note: You will need the IP address of the server, and a username and password

| AVAYA                   | Avaya Aura System Manager 5.2     | Hel          |
|-------------------------|-----------------------------------|--------------|
| Home / Log On<br>Log On |                                   |              |
|                         | You have successfully logged out. |              |
|                         | Username =<br>Password =          |              |
|                         |                                   | Log On Cance |
|                         |                                   |              |
|                         |                                   |              |
|                         |                                   |              |
|                         |                                   |              |
|                         |                                   |              |
|                         |                                   |              |
|                         |                                   |              |
|                         |                                   |              |
|                         |                                   |              |
|                         |                                   |              |
|                         |                                   |              |

# PLEASE NOTE

The screens and information provided in this section serve only as examples.

The information you enter in each screen when administering your own system may be different that shown here.

• Select **Network Routing Policy** from the left panel. You will see an Introduction to Network Routing Policy (NRP) in the right panel. This is the recommended order to use/configure NRP.

| <pre>reg Number of the second second</pre>                                                                                                    | A Distance of the second second s |                                                                                                    |
|----------------------------------------------------------------------------------------------------|----------------------------------------------------------------------------------------------------|----------------------------------------------------------------------------------------------------|
| Sint Automation of Sint Automa Parks (Sint Automa Sint Automa S                                                                                                    | ne / Network Routing Policy                                                                                                    |                                                                                                    |
| Reserved in the Second protect consists of same and RPS applications the "Consum", "Size Database, etc.:<br>The Second second protect consumption of the Second Protect Consumption of the Second Protect Configuration is<br>and second protect Consumption of the Second Protect Configuration of the Second Protect Configuration is<br>and second Protect Configuration of the Second Protect Configuration of the Second Protect Configuration of the<br>Second Protect Configuration of the Second Protect Configuration of the Second Protect Configuration of the<br>Second Protect Configuration of the Second Protect Configuration of the Second Protect Configuration of the<br>Second Protect Configuration of Second Protect Configuration of Second Protect Configuration of Second Protect Configuration of Second Protect Configuration of Second Protect Configuration of Second Protect Configuration Configuration Configurat                                                                                                    | isset Management<br>Communication System                                                                                                    | Introduction to Network Routing Policy (NRP)                                                                                                    |
| According the second second                                                                                                    | lanagement<br>Iror Managament                                                                                                    | Network Routing Policy consists of several NRP applications like "Domains", "Locations", "SIP Entities", etc.                                                                                                    |
| Additional and the set of the set of the                                                                                                    | lonitoring                                                                                                    | The recommended order to use the NRP applications (that means the overall NRP workflow) to configure your network configuration is<br>follows:                                                                                       |
| Advancements<br>Advancements<br>Ad                                                                                                    | etwork Routing Policy                                                                                                    | Step 1: Create "Domains" of type SIP (other NRP applications are referring domains of type SIP).                                                                                                    |
| <ul> <li>La Parti La Carlo Martin La Carlo Martin La Carlo Mar</li></ul>                                                                                                    | Adaptations                                                                                                    | Step 2: Create "Locations"                                                                                                    |
| <ul> <li>Landon</li> <li>Landon</li> <li>Lando</li></ul>                                                                                                    | Entity Links                                                                                                    | Step 3: Create "Adaptations"                                                                                                    |
| <ul> <li>Nample Construction</li> <li>Step Construction</li> <li>Step Const</li></ul>                                                                                                    | Locations                                                                                                    | Plan 4, Provide 1910 Entition?                                                                                                    |
| <ul> <li>a control from a single a serie of the serie of the serie of</li></ul>                                                                                                    | Regular Expressions                                                                                                    |                                                                                                    |
| <ul> <li>Cask a constraints</li> <li>Cask a constraints</li> <li>Cask a constraints<td>Routing Policies<br/>SIP Domains</td><td>· Sir Entities that are used as Outdound Proxies e.g. a Certain Gateway of Sir Frunk</td></li></ul>                                                                                                    | Routing Policies<br>SIP Domains                                                                                                    | · Sir Entities that are used as Outdound Proxies e.g. a Certain Gateway of Sir Frunk                                                                                                    |
| <ul> <li>Asign the background be functions, "Adaptions of and "Outbound Provide".</li> <li>Asign the background be functions.</li> <li>Asign the background be functions.</li> <li>Asign the background be functions.</li> <li>Asign the background be functions.</li> <li>Asign the background be functions.</li> <li>Asign the background be functions.</li> <li>Asign the background be functions.</li> <li>Asign the background be functions.</li> <li>Asign the background be functions.</li> <li>Asign the background be function.</li> <li>Asign the background be function.</li> <li>Asign the background be defined asigned a function.</li> <li>Asign the background be function.</li> <li>Asign the pression.</li> <li>Asign the pression.</li> <li>Asign the pression.</li> <li>Asign the background be defined and asigned to "housing Policies" (one step).</li> <li>Asign the pression.</li> <li>Asign the pression.</li> <li>Asign the pression.</li> <li>Asign the pression.</li> <li>Asign the pression.</li> <li>Asign the pression.</li> <li>Asign the pression.</li> <li>Asign the pression.</li> <li>Asign the pressio</li></ul>                                                                                                    | SIP Entities                                                                                                    | <ul> <li>Create all "other SIP Entities" (Session Manager, CM, SIP/PSTN Gateways, SIP Trunks)</li> </ul>                                                                                                    |
| Parsonal Statustics       Sigs 5: Creater Window Parsonal Malagers and "tother SB Entitles".         Sigs 5: Creater Window Parsonal Malagers and "tother SB Entitles".       Sigs 6: Creater Time Bangers".         Sigs 5: Creater Window Parsonal Malagers and "tother SB Entitles".       Sigs 6: Creater Time Bangers".         Sigs 5: Creater Window Parsonal Malagers and "tother SB Entitles".       Sigs 6: Creater Time Bangers".         Sigs 6: Creater Time Bangers       - Creater Time Bangers".         Sigs 6: Creater Time Bangers       - Creater Time Bangers.         Sigs 6: Creater Time Bangers       - Creater Time Bangers.         Sigs 6: Creater Time Bangers       - Creater Time Bangers.         Sigs 6: Creater Time Bangers       - Creater Time Bangers.         Sigs 6: Creater Time Bangers       - Creater Time Bangers.         Sigs 6: Creater Time Bangers       - Creater Time Bangers.         Sigs 6: Creater Time Bangers       - Creater Time Bangers.         Sigs 6: Creater Time Bangers       - Creater Time Bangers.         Sigs 6: Creater Time Bangers       - Creater Time Bangers.         Sigs 6: Creater Time Bangers       - Creater Time Bangers.         Sigs 6: Creater Time Bangers       - Creater Time Bangers.         Sigs 6: Creater Time Bangers       - Creater Time Bangers.         Sigs 6: Creater Time Bangers       - Creater Time Bangers.         Sigs 6: C                                                                                                    | Time Ranges                                                                                                    | - Assign the appropriate "Locations", "Adaptations" and "Outbound Proxies"                                                                                                    |
| <ul> <li>a Barbane Base</li> <li>a Barbane Base</li> <li>b Barbane Base</li> <li>c Barbane Base</li> <li>c Barbane Base</li> &lt;</ul>                                                                                                    | Personal Settings                                                                                                    | Step 5: Create the "Entity Links"                                                                                                    |
| <ul> <li>element</li> <li>element</li> &lt;</ul>                                                                                                    | pplications                                                                                                    | - Between Session Managers                                                                                                    |
| <pre>state Named Tixes Named Tixes Named T</pre>                                                                                                    | ettings                                                                                                    | - Between Session Managers and "other SIP Entities"                                                                                                    |
| <ul> <li>Lady with the tarf information received from the Service Providers</li> <li>Sign inport of Lady as the Service Fourier Service Fourier Fourier Fourier Service Fourier Fourier Fourier Fourier Fourier Fourier Fourier Fourier Service Fourier Fourier Fourie</li></ul>                                                                                                    | ession Manager                                                                                                    | Step 6: Create "Time Ranges"                                                                                                    |
| <pre>space is a proper is a proper is a propriet a "building Dedicat"</pre>                                                                                                    | rtcuts                                                                                                    | - Align with the tariff information received from the Service Providers                                                                                                    |
| <pre>ind page<br/>for Exampted 10 Data<br/>for Exampted 10 Data<br/>for Exampted 10</pre> | nge Password                                                                                                    | Step 7: Create "Routing Policies"                                                                                                    |
| The Read Field Read Field Read                                                                                                    | ding Page<br>for Import All Data                                                                                                    | - Assign the appropriate "Routing Destination" and "Time Of Day"                                                                                                    |
| bit Creating diagram in diagram in the appropriate "Locations" and "Routing Policies" to the "Oul Pattern" 4. Asign the appropriate "Locations" and "Routing Policies" to the "Oul Pattern" 5. Asign the appropriate "Locations" and "Routing Policies" to the "Oul Pattern" 5. Asign the appropriate "Locations" and "Routing Policies" to the "Oul Pattern" 5. Asign the appropriate dui Pattern "Locations" (which is a "SIP Entity") is well as the "Time of Day" and its associated "Lowiting Policies" to the "Sip III" 5. Provide the appropriate dui Pattern are defined and assigned afterwards with the help of NRP application" (bul pattern", That's Entity") is well as the "Time of Day" and its associated "Lowiting Policies" (and Entity III") is well as the "Time of Day" and its associated "Lowiting Policies" (and Entity III") is well as the "Time of Day" and its associated "Lowiting Policies" (and Entity III") is well as the "Time of Day" and its associated "Lowiting Policies" (and Entity III") is well as the "Time of Day" and its associated "Lowiting Policies" (and Entity III") is well as the "Time of Day" and its associated "Lowiting Policies" (and Entity III") is well as the "Time of Day" and its associated "Lowiting Policies" (and Entity III") is well as the "Time of Day" and its associated "Lowiting Policies" (and Entity III") is used as the pattern are defined and assigned to "Nouting Policies" (one step) 5. The policies of the provide "Lowiting Policies" (and Entity III") is used as the provide "Lowiting Policies" (and Entity III") is used as the provide and the provide and the "Nouting Policies" (and Entity III") is used as the provide and the provide "Lowiting Policies" (and Entity III") is used as the provide and the provide III" in the provide III" is a state to "Lowiting Policies" (and Entity III") is a state to "Lowiting Policies" (and Entity III") is a state to "Lowiting Policies" (and Entity III") is a state to "Lowiting Policies" (and Entity III") is a state to "Lowi                                                                                                    | o for Export All Data                                                                                                    | (Time Of Day = assign the appropriate "Time Range" and define the "Ranking")                                                                                                    |
| <ul> <li>• Asign the appropriate "Acadions" and "fouring Policies" to the "bial Pattern"</li> <li>• Asign the appropriate "Acadions" and "fouring Policies" to the "bial Pattern"</li> <li>• Asign the appropriate "Acadions" and the "Acadions" and the "Acadions"</li> <li>• Asign the appropriate "Acadions" and the "Acadions" and the "Acadions" and the the of nike application "bial pattern", the acadions and acadion and acadion and acadion and acadion and acadion and acadion and acadion and acadion and acadiona and acadiona and acadiona and acadiona and acadiona and acadiona and acadiona and acadiona and acadiona acadiona</li></ul>                                                                                                    | o for Committing                                                                                                    | Step 8: Create "Dial Pattern"                                                                                                    |
| Step 9: Creater Regular Expressions <sup>2</sup> • Assign the appropriate "Routing Policies" to the "Regular Expressions" Each "Routing Policy" defines the "Routing Doctination" (which is a "Step Entity") as well as the "Time of Day" and its associated "Rueker<br>Interpretation and an expression of the approach to definer muting policies" and assigned afterwards with the help of NEP application "Dial pattern". That's<br>this overall NEP workflow can be interpreted as: <b>"Dial Pattern driven approach to definer muting policies"</b> That means (with regard to steps listed above): Step 9: "Nouting Policies" are defined Step 9: "Dial Pattern" are defined and assigned to "Routing Policies" and "Locations" (one step) Step 9: "Regular Expressions" are defined and assigned to "Routing Policies" (one step) Step 9: "Regular Expressions" are defined and assigned to "Routing Policies" (one step) Step 9: "Regular Expressions" are defined and assigned to "Routing Policies" (one step)                                                                                                    | iguration changes                                                                                                    | <ul> <li>Assign the appropriate "Locations" and "Pouting Policies" to the "Dial Dattern"</li> </ul>                                                                                                    |
| <ul> <li>A stight megazine publicity</li> <li>A stight megazine publicity</li> <li>A</li></ul>                                                                                                    |                                                                                                    | Chan Dr. Chante Remained Executions and Reading Policies to the Despectation                                                                                                    |
| <ul> <li>- Assign value appropriate value postmiator ("which is "SIB Intrivia") as well as the "time of Day" and its associated "taxies in the overall NeP workflow can be interpreted as</li> <li><b>Dial Pattern driven approach to drive noting policies"</b></li> <li>That means (with regard to steps listed above):</li> <li>Step 7: "fouring Polices" are defined</li> <li>Step 8: 'Dial Pattern' are defined and assigned to "houting Policies" and "Locations" (one step)</li> <li>Step 9: 'Tegular Expressions' are defined and assigned to "houting Policies" (one step)</li> </ul>                                                                                                    |                                                                                                    | - Accim the second regulate Capitor Definited to the Toronter Deconders!                                                                                                    |
| Learn Nouring Policy <sup>6</sup> defines the Nouring Destination (which is a "size britty") as well as the "time of Day" and its associated "Hamp<br>InterNetTitts groups and to define and using defines assigned afterwards with the help of NBP application "Dial pattern". That's<br>this overall MBP motified as<br>"Dial Pattern driven approach to define routing policies"<br>That means (with regard to steps itsel above):<br>Step 7: "Touting Polices" are defined<br>Step 9: "Dail Pattern driven approach to define and assigned to "Touting Policies" and "Locations" (one step).<br>Step 7: "Touting Polices" are defined and assigned to "Touting Policies" (one step).<br>Step 9: "Dail Pattern driven approach to define and assigned to "Touting Policies" (one step).<br>Step 9: "Dail Pattern driven approach are defined and assigned to "Touting Policies" (one step).<br>Step 9: "Touglur Expressions" are defined and assigned to "Touting Policies" (one step).<br>Step 9: "Touglur Expressions" are defined and assigned to "Touting Policies" (one step).                                                                                                    |                                                                                                    | <ul> <li>Assign the appropriate Kouting Policies to the Regular Expressions.</li> </ul>                                                                                                    |
| "Dial Pattern driven approach to define routing policies"         That means (with regard to steps listed above):         Step 7: "Bouting Policies" are defined         Step 8: "Dial Pattern" are defined and assigned to "Bouting Policies" and "Locations" (one step)         Step 9: "Negular Expressions" are defined and assigned to "Pouting Policies" (one step)                                                                                                    |                                                                                                    | IMPORTANT: the appropriate dial patterns are defined and assigned afterwards with the help of NPP application 'Dial pattern'. That's<br>this overall NPP workflow can be interpreted as                                              |
| That means (with regard to steps listed above):<br>Step 9: "Dal Pattern" are defined and assigned to "Bouting Policies" and "Locations" (one step)<br>Step 9: "Regular Expressions" are defined and assigned to "Bouting Policies" (one step)                                                                                                    |                                                                                                    | "Dial Pattern driven approach to define routing policies"                                                                                                    |
| Step 9: "Dial Pattern" are defined and assigned to "Routing Policies" and "Locations" (one step).<br>Step 9: "Regular Expressions" are defined and assigned to "Routing Policies" (one step)                                                                                                    |                                                                                                    | That means (with regard to steps listed above):                                                                                                    |
| Step 0: "Dial Pattern" are defined and assigned to "Routing Policies" and "Locations" (one step)<br>Step 9: "Regular Expressions" are defined and assigned to "Routing Policies" (one step)                                                                                                    |                                                                                                    |                                                                                                    |
| Step 9: "Regular Expressions" are defined and assigned to "Routing Policies" (one step)                                                                                                    |                                                                                                    | Step 7: "Routing Polices" are defined                                                                                                    |
|                                                                                                    |                                                                                                    | Step 7: "Routing Polices" are defined<br>Step 8: "Dial Patterm" are defined and assigned to "Routing Policies" and "Locations" (one step)                                                                                            |
|                                                                                                    |                                                                                                    | Step 7: "Routing Polices" are defined<br>Step 8: "Dial Pattern" are defined and assigned to "Routing Policies" and "Locations" (one step)<br>Step 9: "Regular Expressions" are defined and assigned to "Routing Policies" (one step) |
|                                                                                                    |                                                                                                    | Step 7: "Routing Polices" are defined<br>Step 9: "Dial Pattern" are defined and assigned to "Routing Policies" and "Locations" (one step)<br>Step 9: "Regular Expressions" are defined and assigned to "Routing Policies" (one step) |
|                                                                                                    |                                                                                                    | Step 7: "Routing Polices" are defined<br>Step 8: "Dial Pattern" are defined and assigned to "Routing Policies" and "Locations" (one step)<br>Step 9: "Regular Expressions" are defined and assigned to "Routing Policies" (one step) |
|                                                                                                    |                                                                                                    | Step 7: "Routing Polices" are defined<br>Step 0: "Dial Pattern" are defined and assigned to "Routing Policies" and "Locations" (one step)<br>Step 0: "Regular Expressions" are defined and assigned to "Routing Policies" (one step) |
|                                                                                                    |                                                                                                    | Step 7: "Routing Polices" are defined<br>Step 9: "Dial Pattern" are defined and assigned to "Routing Policies" and "Locations" (one step)<br>Step 9: "Regular Expressions" are defined and assigned to "Routing Policies" (one step) |
|                                                                                                    |                                                                                                    | Step 7: "Routing Polices" are defined<br>Step 0: "Dial Pattern" are defined and assigned to "Routing Policies" and "Locations" (one step)<br>Step 0: "Regular Expressions" are defined and assigned to "Routing Policies" (one step) |
|                                                                                                    |                                                                                                    | Step 7: "Routing Polices" are defined<br>Step 8: "Dial Pattern" are defined and assigned to "Routing Policies" and "Locations" (one step)<br>Step 9: "Regular Expressions" are defined and assigned to "Routing Policies" (one step) |
|                                                                                                    |                                                                                                    | Step 7: "Routing Polices" are defined<br>Step 0: "Dial Pattern" are defined and assigned to "Routing Policies" and "Locations" (one step)<br>Step 0: "Regular Expressions" are defined and assigned to "Routing Policies" (one step) |
|                                                                                                    |                                                                                                    | Step 7: "Routing Polices" are defined<br>Step 0: "Dial Pattern" are defined and assigned to "Routing Policies" and "Locations" (one step)<br>Step 0: "Regular Expressions" are defined and assigned to "Routing Policies" (one step) |
|                                                                                                    |                                                                                                    | Step 7: "Routing Polices" are defined<br>Step 8: "Dial Pattern" are defined and assigned to "Routing Policies" and "Locations" (one step)<br>Step 9: "Regular Expressions" are defined and assigned to "Routing Policies" (one step) |
|                                                                                                    |                                                                                                    | Step 7: "Routing Polices" are defined<br>Step 0: "Dial Pattern" are defined and assigned to "Routing Policies" and "Locations" (one step)<br>Step 0: "Regular Expressions" are defined and assigned to "Routing Policies" (one step) |
|                                                                                                    |                                                                                                    | Step 7: "Routing Polices" are defined<br>Step 0: "Dial Pattern" are defined and assigned to "Routing Policies" and "Locations" (one step)<br>Step 0: "Regular Expressions" are defined and assigned to "Routing Policies" (one step) |
|                                                                                                    |                                                                                                    | Step 7: "Routing Polices" are defined<br>Step 0: "Dial Pattern" are defined and assigned to "Routing Policies" and "Locations" (one step)<br>Step 0: "Regular Expressions" are defined and assigned to "Routing Policies" (one step) |
|                                                                                                    |                                                                                                    | Step 7: "Routing Polices" are defined<br>Step 0: "Dial Pattern" are defined and assigned to "Routing Policies" and "Locations" (one step)<br>Step 0: "Regular Expressions" are defined and assigned to "Routing Policies" (one step) |
|                                                                                                    |                                                                                                    | Step 7: "fouting Polices" are defined and assigned to "Routing Policies" and "Locations" (one step). Step 9: "Regular Expressions" are defined and assigned to "Routing Policies" (one step)                                         |
|                                                                                                    |                                                                                                    | Step ?: "Bouting Polices" are defined and assigned to "Bouting Policies" and "Locations" (one step). Step 9: "Begular Expressions" are defined and assigned to "Bouting Policies" (one step)                                         |

### • STEP 1: CREATE SIP DOMAIN

Add the Authoritative SIP domain by selecting **SIP Domains** in the left panel and then clicking the **New** button (not shown) to create a new SIP domain entry.

You will need to complete the following options:

| Name:  | The Authoritative domain name. For example, avaya.com      |
|--------|------------------------------------------------------------|
| Notes: | Optional description for the domain. (Sometimes it is best |
|        | to add notes to help other administrators in your absence) |

Click on **Commit** to save changes. You can verify if the domain was created by reviewing the information as shown in our example screen below.

| AVAYA                                                 | Avaya Aura™ Syste                      | em Manager 5       | .2 4:00 | come, <b>admin</b> Last Logged on at Mar. 08, 2010<br>3 PM<br>Help   <b>Log off</b> |
|-------------------------------------------------------|----------------------------------------|--------------------|---------|-------------------------------------------------------------------------------------|
| Home / Network Routing Policy / S                     | SIP Domains                            |                    |         |                                                                                     |
| ▶ Asset Management                                    | Domain Management                      |                    |         |                                                                                     |
| Communication System<br>Management<br>User Management | Edit New Duplicate [                   | )elete More Action | ns 🔻    |                                                                                     |
| ▶ Monitoring                                          | 2 Itoms   Befrach                      |                    |         | Filter: Epoble                                                                      |
| Network Routing Policy                                | 3 Items   Refresh                      |                    |         | Filter: Enable                                                                      |
| Adaptations                                           | Name                                   | Туре               | Default | Notes                                                                               |
| Dial Patterns                                         | avaya.com                              | sip                |         | Authoriatative Domain defined in CM                                                 |
| Entity Links                                          | bcm.com                                | sip                |         |                                                                                     |
| Locations                                             | cucm.com                               | sip                |         | Cisco Call Mgr domain                                                               |
| Regular Expressions                                   | Select : All, None ( 0 of 3 Selected ) |                    |         |                                                                                     |
| Routing Policies                                      | ,                                      |                    |         |                                                                                     |
| SIP Domains                                           |                                        |                    |         |                                                                                     |

# **Note:** Since our example network does not interact with any foreign domains, no additional entries to SIP Domains is needed.

### STEP 2: CREATE LOCATIONS

Locations in Session Manager are created to assist with call routing and to measure, monitor, and limit bandwidth usage among different locations. This is optional but recommended parameter to configure.

Locations are defined by an IP address or address pattern. The Locations screen may contain one or several IP addresses. Each SIP entity has an associated IP address.

Depending on the physical and geographic location of each SIP entity, some of the SIP Entities may be grouped into a single location. For example, if there are two Communication Managers located in Denver, they may form one location named Denver.

In our example configuration, our Modular Messaging server is in the **10.80.100.x/24** subnet. To add this subnet as a *Location* you would select **Locations** in the NRP. Then click **New**. The screen below will appear. Enter the following information:

| Name:                | Descriptive name for the Location                                                                                                    |
|----------------------|----------------------------------------------------------------------------------------------------|
| Notes:               | Additional noted to further describe the location                                                                                                    |
| Managed BW:          | Enter a value ( <b>optional</b> ) that Session Manager will use to limit to entities in this location                                                                   |
| Avg BW per Call:     | Enter the amount that Session Manager should use on a per call basis in order to calculate total bandwidth usage.                                                       |
| Time to Live (secs): | default (change only if necessary)                                                                                                    |
| Location Pattern:    | Enter an IP address pattern (10.80.100.*), or host address, for entities that comprise this location. Multiple subnets or hosts can be defined under a single location. |

Avaya Aura<sup>™</sup> System Manager 5.2 <sup>Welcome, admin Last Logged on at Mar. 08, 2010</sup> Help I Log off

| Home / Network Routing Policy / Lo | ocations / Location De | tails                         |              |            |                  |                |
|------------------------------------|------------------------|-------------------------------|--------------|------------|------------------|----------------|
| Asset Management                   | Location Details       |                               |              |            |                  | Commit Cancel  |
| Communication System               |                        |                               |              |            |                  |                |
| ▶ User Management                  | General                |                               |              |            |                  |                |
| Monitoring                         |                        | * Name:                       | 10_80_100    |            |                  |                |
| ▼ Network Routing Policy           |                        | Notes:                        | 10.80.100 Su | bnet       |                  |                |
| Adaptations                        |                        |                               |              |            |                  |                |
| Dial Patterns                      |                        | 1anaged Bandwidth:            |              | 1          |                  |                |
| Entity Links                       | * •                    | -<br>                         |              | . Khit (co |                  |                |
| Locations                          | * Average              | Banawiath per Call:           | 80           | KUIUSE     |                  |                |
| Regular Expressions                | *                      | Time to Live (secs):          | 3600         |            |                  |                |
| Routing Policies                   |                        |                               |              |            |                  |                |
| SIP Domains                        | Location Patte         | m                             |              |            |                  |                |
| SIP Entities                       | Add Remove             | 1                             |              |            |                  |                |
| Time Ranges                        | 1 Item / Refrech       | 2                             |              |            |                  | Filter, Ceshie |
| Personal Settings                  | I Item Refresh         |                               |              |            |                  | Filter: Enable |
| ▶ Security                         | IP Addres              | s Pattern                     |              |            | Notes            |                |
| Applications                       | 10.80.1                | 00.*                          |              | ]          | 10.80.100 Subnet |                |
| ▶ Settings                         | Select : All, None     | ( 0 of 1 Selected )           |              |            |                  |                |
| ▶ Session Manager                  |                        | ( · · · · · · · · · · · · · · |              |            |                  |                |
| Shortcuts                          | * Input Required       |                               |              |            |                  | Commit Cancel  |

#### **STEP 3: CREATE ADAPTATIONS (IF USED)** •

Note: Our example configuration has no Adaptation; all entries for Adaptations where therefore left as default.

#### **STEP 4: CREATE SIP ENTITIES** •

Create a SIP Entity for MM. A SIP Entities is a SIP-based telephony system that uses a SIP Trunk.

Select SIP Entities in the left panel, then click on the New button (not shown). The screen below will appear. You will then enter the following for each SIP Entity, or in this case MM.

### GENERAL

| Name:                | Descriptive name for the SIP Entity                                                                                           |
|----------------------|----------------------------------------------------------------------------------------------------|
| Name:                | An informative name (e.g., SIL-DR-MAS1)                                                                                       |
| FQDN or IP Address   | <b>:</b> IP address or hostname of the <b>MAS</b> server in the MM solution.                                                  |
| Location (optional): | The location name used in Step 2                                                                                              |
| Туре:                | <b>Other</b> . (Choices are <b>Session Manager, CM, or Other</b> for anything else such as our CS1000E and Modular Messaging) |
| Time Zone:           | Time zone for this location                                                                                                   |

Avaya Aura<sup>™</sup> System Manager 5.2 <sup>Welcome, admin Last Logged on at Mar</sup>

### SIP Link Monitoring

SIP Link Monitoring: Leave as default, shown below

# AVAYA

| Home / Network Routing Policy /    | SIP Entities / SIP Entity Details          |                                   |     |
|------------------------------------|--------------------------------------------|-----------------------------------|-----|
| ▶ Asset Management                 | SIP Entity Details                         |                                   | Com |
| Communication System<br>Management | General                                    |                                   |     |
| ▶ User Management                  | * Name:                                    | SIL-DR-MAS1                       | •   |
| ▶ Monitoring                       |                                            | 10.00.100.00                      | 1   |
| Network Routing Policy             | * FQDN of IP Address:                      | 10.80.100.30                      |     |
| Adaptations                        | Туре:                                      | Other 🗸                           |     |
| Dial Patterns                      | Notes:                                     | MM Single Server                  | 1   |
| Entity Links                       |                                            | <u> </u>                          | -   |
| Locations                          | Adaptation:                                | *                                 |     |
| Regular Expressions                | Lecation                                   | 10.90.100                         |     |
| Routing Policies                   | Lucation.                                  | 10_00_100                         |     |
| SIP Domains                        | Time Zone:                                 | America/Denver                    | *   |
| SIP Entities                       | Override Port & Transport with DNS<br>SRV: |                                   |     |
| Time Ranges                        | * SID Timer B /E (in seconds):             | 6                                 |     |
| Personal Settings                  | SIF TIME D/T (III Seconds).                |                                   |     |
| ▶ Security                         | Credential name:                           |                                   |     |
| ▶ Applications                     | Call Detail Recording:                     | none 💌                            |     |
| ▶ Settings                         |                                            |                                   |     |
| ▶ Session Manager                  | SIP Link Monitoring                        |                                   |     |
|                                    | SIP Link Monitoring:                       | Use Session Manager Configuration | n 💙 |

Help

### • STEP 5: CREATE ENTITY LINKS

The SIP trunk between a Session Manager and a telephony/messaging system is defined by an Entity Link.

To add an Entity Link, select **Entity Links** on the left panel menu and click on the **New** button (not shown). Fill in the following fields in the new row that is displayed.

| Name:         | Descriptive name for the Entity Link                                                  |
|---------------|---------------------------------------------------------------------------------------|
| SIP Entity 1: | Select the Session Manager you will use                                               |
| Protocol:     | Transport protocol to be used to send SIP requests. (See Note on Protocol in sidebar) |
| Port:         | Port number on MM that sends SIP requests                                             |
| SIP Entity 2: | The other SIP Entity for this link (SIL-DR-MAS1)                                      |
| Port:         | Port number on MM that receives SIP requests                                          |
| Trusted:      | Trusted system (Yes if checked)                                                       |
| Notes:        | Optional description for the Entity Link                                              |

Once all your information is entered, click on Commit to save changes.

| Αναγα                              | Avaya Aura™        | ' System I                                                                                                    | Manage         | er 5.2 | V<br>P                                                                                                    | Velcom<br>M | e, <b>admin</b> Las | t Logged on - | at Mar. 08, 2<br>Help |
|------------------------------------|--------------------|----------------------------------------------------------------------------------------------------|----------------|--------|----------------------------------------------------------------------------------------------------|-------------|---------------------|---------------|-----------------------|
| Home / Network Routing Policy / En | tity Links         | and the second second second second second second second second second second second second second second second | and the second | ****   |                                                                                                    |             |                     | r             | Commit                |
| Communication System<br>Management | Entity Links 5.    |                                                                                                    |                |        | and the second second second second second second second second second second second second second second second |             |                     | l             | Commic                |
| User Management                    |                    |                                                                                                    | No.            |        | and the second second                                                                                            |             |                     |               |                       |
| Monitoring                         | 1 Item   Refresh   |                                                                                                    |                |        |                                                                                                    | ·           |                     |               | Filter:               |
| Network Routing Policy             | Name               | CID Entity 1                                                                                                    | Ductoral       | Dout   | CID Entity 2                                                                                                    |             | Dout                | Twistod       | blates                |
| Adaptations                        | Name               | SIF Enuty I                                                                                                    | Protocol       | PUR    | SIF Enuty 2                                                                                                    |             | PUR                 | Trusteu       | Notes                 |
| Dial Patterns                      | * ASM1-DR_SIL-DR-M | * ASM1-DR 🚩                                                                                                    | ТСР 🚩          | * 5060 | * SIL-DR-MAS1                                                                                                    | ~           | * 5060              | <b>V</b>      |                       |
| Entity Links                       | <                  |                                                                                                    |                |        |                                                                                                    |             |                     |               |                       |
| Locations                          |                    |                                                                                                    |                |        |                                                                                                    |             |                     |               |                       |
| Regular Expressions                |                    |                                                                                                    |                |        |                                                                                                    |             |                     |               |                       |
| Routing Policies                   | * Input Required   |                                                                                                    |                |        |                                                                                                    |             |                     | (             | Commit                |

• **<u>NOTE</u>**: The screen above serves only as an example. Your entity links and other information may be different than shown above.

# Note on Protocol:

Modular Messaging supports both TCP (unencrypted SIP signaling) and TLS (encrypted SIP signaling

For TCP MM uses port 5060.

For TLS MM uses port 5061.

- - -

### **STEP 6: CREATE TIME RANGES**

Time Ranges defined here are used to determine when the Routing Policies (Step 7) are active.

Session Manager uses a default time range of 24/7. To add another time range, select **Time Ranges** in the left panel, then click **New** on the right.

Enter the following information:

| Name:        | Descriptive name for the Time Range                                                                           |
|--------------|----------------------------------------------------------------------------------------------------|
| Mo Tu We Su: | Check the box under each day of the week included in the Time Range                                           |
| Start Time   | Start time. <i>This is a 24-hour clock, so our example of</i> <b>00:00</b> <i>for start of day is 12:00AM</i> |
| End Time     | End time. <i>This is a 24-hour clock, so our example of</i> <b>23:59</b> <i>end of day is 11:59PM</i>         |
| Notes:       | Optional description for the Time Range                                                                       |
|              |                                                                                                    |

| AVAYA                              | Ava        | aya Aura™ S              | Syster    | m Ma  | anage | er 5.     | 2            |     |      | Welcome    | , <b>admin</b> Last Log | ged on at May. 14, 2010 2:33<br>Help   Log |
|------------------------------------|------------|--------------------------|-----------|-------|-------|-----------|--------------|-----|------|------------|-------------------------|--------------------------------------------|
| Home / Network Routing Policy / 1  | Time Range | <b>,</b>                 |           |       |       |           |              |     |      |            |                         |                                            |
|                                    | Time R     | langes                   |           |       |       |           |              |     |      |            |                         |                                            |
| Communication System<br>Management | Edit       | New Duplica              | te De     | elete | Mon   | e Action: |              | Con | imit |            |                         |                                            |
| User Management                    |            |                          |           |       |       |           |              |     |      |            |                         |                                            |
| Monitoring                         | 2 Ite      | ms   Refresh             |           |       |       |           |              |     |      |            |                         | Filter: Foah                               |
| * Network Routing Policy           |            | ing i rearrain           | _         |       |       |           |              |     |      |            |                         | Theat Char                                 |
| Adaptations                        |            | Name                     | Mo        | Tu    | We    | Th        | Fr           | Sa  | Su   | Start Time | End Time                | Notes                                      |
| Dial Patterns                      |            | 24/7                     | Y         |       |       |           | $\checkmark$ |     | Y    | 00:00      | 23:59                   | Time Range 24/7                            |
| Entity Links                       |            | M-W-Fri Only             | M         |       |       |           | V            |     |      | 00:00      | 23:59                   | Mon-Wed-Friday Only                        |
| Locations                          | Selec      | t : All, None ( 0 of 2 S | elected ) |       |       |           |              |     |      |            |                         |                                            |
| Regular Expressions                |            |                          |           |       |       |           |              |     |      |            |                         |                                            |

• **<u>NOTE</u>**: The screen above serves only as an example. Your entity links and other information may be different than shown above.

### **STEP 6: CREATE ROUTING POLICIES**

Routing policies direct how calls will be routed to a system. A routing policy must be added for calls destined for Modular Messaging. In this scenario the pilot number to MM from the CS1000E is 6665001.

Select **Routing Policies** in the left panel, then click on **New** (not shown). The screen below will appear. Enter the following: **General** 

| Name:  | Descriptive name for the Routing Policies   |
|--------|---------------------------------------------|
| Notes: | Optional description for the Routing Policy |

### SIP Entity as Destination

Click **Select**, then chose the SIP entity that you will apply this routing policy to.

### Time of Day

Click Add, and then select a time range configured in Step 5

| AVAYA                                                                             | Avaya Aura™                      | System Ma          | We<br>PM   | Welcome, <b>admin</b> Last Logged on at Mar. 08, 2010 4:08<br>PM<br>Holp   Log off |     |         |            |               |                 |
|-----------------------------------------------------------------------------------|----------------------------------|--------------------|------------|------------------------------------------------------------------------------------|-----|---------|------------|---------------|-----------------|
| Home / Network Routing Policy /                                                   | Routing Policies / Routing Polic | y Details          |            |                                                                                    |     |         |            |               |                 |
| <ul> <li>Asset Management</li> <li>Communication System<br/>Management</li> </ul> | Routing Policy Details           |                    |            |                                                                                    |     |         |            |               | Commit Cancel   |
| User Management                                                                   | Charles                          |                    |            |                                                                                    |     |         |            |               |                 |
| Monitoring                                                                        |                                  | • Name:            | to SIL-MAS | 1                                                                                  |     |         |            |               |                 |
| * Network Routing Policy                                                          |                                  | Disabled:          |            |                                                                                    |     |         |            |               |                 |
| Adaptations                                                                       |                                  | Notes:             |            |                                                                                    |     |         |            |               |                 |
| Dial Patterns                                                                     |                                  |                    |            |                                                                                    |     |         |            |               |                 |
| Entity Links                                                                      | SIP Entity as Destin             | ation              |            |                                                                                    |     |         |            |               |                 |
| Locations                                                                         | Certra 1                         |                    |            |                                                                                    |     |         |            |               |                 |
| Regular Expressions                                                               | Select                           |                    |            |                                                                                    |     |         |            |               |                 |
| Routing Policies                                                                  | Name                             | FQDN or IP Ac      | Idress     |                                                                                    |     | Туре    | Not        | es            |                 |
| SIP Domains                                                                       | SIL-DR-MAS1                      | 10.80.100.30       |            |                                                                                    |     | Other   | MM         | Single Server |                 |
| SIP Entities                                                                      |                                  |                    |            |                                                                                    |     |         |            |               |                 |
| Time Ranges                                                                       | Time of Day                      |                    |            |                                                                                    |     |         |            |               |                 |
| Personal Settings                                                                 | Add Remove                       | View Gaps/Overlaps |            |                                                                                    |     |         |            |               |                 |
| > Security                                                                        |                                  |                    |            |                                                                                    |     |         |            |               |                 |
| Applications                                                                      | 1 Item Refresh                   |                    |            |                                                                                    |     |         |            |               | Filter: Enable  |
| ▶ Settings                                                                        | Ranking L - 1                    | Name 2 Mon         | Tue Wed    | Thu                                                                                | Fri | Sat Sun | Start Time | End Time      | Notes           |
| Session Manager                                                                   | 0 2                              | 4/7                | e e        | 2                                                                                  | 2   | 2 2     | 00:00      | 23:59         | Time Range 24/7 |
| Shartcuts                                                                         | Select - All None ( 0 of 1       | Selected )         |            |                                                                                    |     |         |            |               |                 |

• **<u>NOTE</u>**: The screen above serves only as an example. Your entity links and other information may be different than shown above.

### **STEP 8: CREATE DIAL PATTERNS**

Create a Dial Pattern(s) that will use the Routing Policy you created in Step 6. Select **Dial Patterns** on the left panel menu and then click on the **New** button (not shown).

## General

| Pattern:   | Dialed number (this is the MM Pilot #)            |
|------------|---------------------------------------------------|
| Min        | Minimum length of dialed number                   |
| Max        | Maximum length of dialed number                   |
| SIP Domain | Usually the Authoritative domain. i.e., avaya.com |
| Notes      | Optional description for this Dial Pattern        |

# AVAYA

| Avava Aura™ System Manager 5.2       | Welcome, <b>admin</b> Last Logged on at Mar. 08, 2010 4:08<br>PM |
|--------------------------------------|------------------------------------------------------------------|
| , naja , lara e jeten i nanager e iz | Hele I has off                                                   |

| Asset Management<br>Communication System | Dial P | attern Details                |                               |                           |        |                               | Con                           | mit Cano                   |
|------------------------------------------|--------|-------------------------------|-------------------------------|---------------------------|--------|-------------------------------|-------------------------------|----------------------------|
| Management                               | Gene   | ral                           |                               |                           |        |                               |                               |                            |
| Monitoring                               |        | * Pa                          | ottern: 6665001               |                           |        |                               |                               |                            |
| Network Routing Policy                   |        |                               | Min: 7                        |                           |        |                               |                               |                            |
| Adaptations                              |        |                               | Mani 7                        |                           |        |                               |                               |                            |
| Dial Patterns                            |        |                               | Max.                          |                           |        |                               |                               |                            |
| Entity Links                             |        | Emergenc                      | y Call: 🔲                     |                           |        |                               |                               |                            |
| Locations                                |        | SIP Do                        | omain: avaya.com              | ~                         |        |                               |                               |                            |
| Regular Expressions                      |        | 3                             | Notes: Nortel MM              | Access                    |        |                               |                               |                            |
| Routing Policies                         |        |                               |                               |                           |        |                               |                               |                            |
| SIP Domains                              | Origin | nation Locations and Routin   | n Policies                    |                           |        |                               |                               |                            |
| SIP Entities                             | Grigh  | Contraction of the restar     | ig rolleres                   |                           |        |                               |                               |                            |
| Time Ranges                              | Add    | Remove                        |                               |                           |        |                               |                               |                            |
| Personal Settings                        | 1 Ite  | m Refresh                     |                               |                           |        |                               |                               | Filter: Enab               |
| Security<br>Applications                 |        | Originating Location Name 1 - | Originating<br>Location Notes | Routing<br>Policy<br>Name | Rank 2 | Routing<br>Policy<br>Disabled | Routing Policy<br>Destination | Routing<br>Policy<br>Notes |
| Settings                                 |        | -ALL-                         | Any Locations                 | to SIL-                   | 0      |                               | SIL-DR-MAS1                   |                            |
| Session Manager                          |        |                               |                               | monal                     |        |                               |                               |                            |

### **Originating Locations and Routing Policies**

Select Add.

-continued on next page -

Help | Log off

| Avaya SIP Integration                                  | 29                         |
|--------------------------------------------------------|----------------------------|
| Select (check) - ALL - under Originating Location (sho | wn in screen below)        |
| Originating Location                                   |                            |
| 8 Items, Refresh                                       |                            |
| Name                                                   | Notes                      |
| ALL-                                                   | Any Locations              |
| 10_80_100                                              | 10.80.100 Subnet           |
| 10_80_111                                              | CM Access Element          |
| 10_80_48                                               | BCM Server                 |
| Cisco subnet 192_45_130                                | CUCM                       |
| IPO 500                                                | IP Office R5               |
| Nortel-CS1000e                                         |                            |
| SRST Branch 1                                          | STST Branch 1 - 10.80.60.* |
| Select : All, None ( 1 of 8 Selected )                 |                            |

Scroll down and under **Routing Policies** select (check) the Routing Policy Name as defined in Step 6.

<u>Note</u>: In our example configuration we used "to\_SIL-MAS1" as the name for our Routing Policy. Your Routing Policies names may be different.

| 8 Ite    | ms   Refresh                    |          |              |                                             | Filter |
|----------|---------------------------------|----------|--------------|---------------------------------------------|--------|
|          | Name                            | Disabled | Destination  | Notes                                       |        |
|          | to BCM-50                       |          | BCM-50       | 333-xxx                                     |        |
|          | to CUCM 5.x                     |          | CUCM 5.x     |                                             |        |
|          | to IP Office                    | ••• 🗆    | IPO 500      | route calls with 2XX to IP Office           |        |
|          | to Mtg Exchg 5.2                |          | SIL-DR-MX1   | Denver MX5.2                                |        |
|          | to Nortel CS1000e               |          | CS1000E-West | ×777                                        |        |
|          | to \$8730                       |          | S8730 CM     | Route calls to S8730 CM (using either CLAN) |        |
| <b>V</b> | to SIL-MAS1                     |          | SIL-DR-MAS1  |                                             |        |
|          | to Voice Portal                 |          | VPMS         |                                             |        |
| Seleo    | t : All, None ( 1 of 8 Selected | 1)       |              |                                             |        |

Select

Click **Select** button to confirm your selected options.

You should be returned to the Dial Pattern screen as shown below. This is the same screen you first used in STEP 8: CREATE DIAL PATTERNS.

Click on **Commit** to save your changes.

| AVAYA                                              | Ava          | aya Aura™ System                  | Manager                       | 5.2                       | wel<br>PM | come, admin l                 | Last Logged on at Mar         | . 08, 2010 4:0<br>Help <b>  Log o</b> |
|----------------------------------------------------|--------------|-----------------------------------|-------------------------------|---------------------------|-----------|-------------------------------|-------------------------------|---------------------------------------|
| Home / Network Routing Policy /                    | Dial Pattern | s / Dial Pattern Details          |                               |                           |           |                               | Sec. 1                        |                                       |
| + Asset Management<br>Communication System         | Dial P       | attern Details                    |                               |                           |           |                               | Com                           | mit Canc                              |
| User Management                                    | Gene         | ral                               |                               |                           |           |                               |                               |                                       |
| Monitoring                                         |              | * P4                              | ttern: 6665001                |                           |           |                               |                               |                                       |
| *Network Routing Policy                            |              |                                   | Min: 7                        |                           |           |                               |                               |                                       |
| Adaptations                                        |              |                                   |                               |                           |           |                               |                               |                                       |
| Dial Patterns                                      |              | 24<br>100-100-00                  | Max:                          |                           |           |                               |                               |                                       |
| Entity Links                                       |              | Emergenc                          | y Call: 🔲                     |                           |           |                               |                               |                                       |
| Locations                                          |              | SIP Do                            | main: avaya.com               | ~                         |           |                               |                               |                                       |
| Regular Expressions                                |              |                                   | Notes: Nortel MM              | Access                    |           |                               |                               |                                       |
| Routing Policies                                   |              |                                   |                               |                           |           |                               |                               |                                       |
| SIP Domains                                        | Origin       | nation Locations and Routin       | n Policies                    |                           |           |                               |                               |                                       |
| SIP Enbbes                                         | Grigh        | [                                 | ig rolleres                   |                           |           |                               |                               |                                       |
| Time Ranges                                        | Add          | Remove                            |                               |                           |           |                               |                               |                                       |
| Personal Settings                                  | 1 Ite        | m Refresh                         |                               |                           |           |                               |                               | Filter: Enab                          |
| <ul> <li>Security</li> <li>Applications</li> </ul> |              | Originating Location Name 1 –     | Originating<br>Location Notes | Routing<br>Policy<br>Name | Rank 2    | Routing<br>Policy<br>Disabled | Routing Policy<br>Destination | Routing<br>Policy<br>Notes            |
| Settings                                           |              | -ALL-                             | Any Locations                 | to SIL-                   | 0         |                               | SIL-DR-MAS1                   |                                       |
| Session Manager                                    | Sele         | t : All, None ( 0 of 1 Selected ) |                               | MU21                      |           |                               |                               |                                       |

### Step 9: Create "Regular Expressions"

Regular Expressions are defined assign to Routing Policies. The Routing policies can function without a regular expression. Regular expressions allow routing of Alpha Numeric addressed SIP Messages.

Note: For this integration we did not create any Regular Expressions, they were left as default.

**Configuring the Message** 

**Application Server** 

## 6.0 Configuring the Messaging Application Server

Configuring the MAS platform for proper PBX integration requires configuring several menus accessed within the **Voice Mail System Configuration** application, and a <u>certified MM</u> engineer. This must be performed for each MAS Voice Mail Domain (VMD).

 Access the Voice Mail System Configuration application from the MAS program group. Expand all fields so all-applicable options are visible.

Ensure the new PBX is added as instructed by the Modular Messaging Installation guide. The new PBX should be: **Avaya CM (IP SIP)** 

- 1. Select Voice Mail Domains
- 2. Expand PBXs
- 3. Select (double click) the Avaya CM (IP SIP)
- 4. Access the Transfer/Outcall tab
- 5. Transfer Mode = Full

**NOTE**: Administer transfers as FULL (Supervised transfer) to prevent callers from being disconnected when calls are re-routed back to the Message Server. Transfers should only be administered as blind or partial when the transferred to numbers will not be re-routed to the Message Server.

- The following programming is a continuation from the Modular Messaging (MAS section) Installation Guide:
- Next access the Message Waiting Indicator (MWI) tab

| Message Waiting Indicator - Voice Mail Do | main 🔀         |
|-------------------------------------------|----------------|
| General Update Schedule                   | 1              |
| Enable Message Waiting Indicator (MWI)    |                |
| MAS MWI server:                           | LANDEN         |
| Scheduled MWI updates:                    | Active         |
| Limit requests                            |                |
| Maximum requests per minute               | 60 🛫           |
| Message Application Servers that support  | MWI 🛅 🗙 🗲 🖡    |
| LANDEN                                    |                |
|                                           | DK Cancel Help |
|                                           |                |

- 1. Enable Message Waiting Indicator (MWI) = Enable by checking the box
- 2. **MAS MWI Server** = Enter the name of the MWI server created during the installation procedure.
- Scheduled MWI updates: Active or Inactive = Configure as per customer requirements.\*
- 4. Limit requests = Leave Unchecked
- 5. Maximum Requests per Minute = <grayed out>
- Message Application Servers that Support MWI = This box should contain a list of MAS servers capable of placing MWI requests.
- 7. Select **OK** to save changes

\*Note: The Scheduled MWI updates parameter is only available on MM 3.x

Note 2: The MAS will prompt to restart the services. Wait until instructed below.

<u>Note</u>: When using Operational History Viewer, MWI on/off commands will appear to be sent on Port 0.

<u>Note</u>: The **Default Audio Code Format** you select determines the encoding for the messages

stored. This setting may be

defined in the CM

of audio data. Avaya

different than the codec you

configuration for the *transport* 

recommends use of G.711 for

superior quality compared to

support TTY. GSM encoding

storage but at reduced audio

quality and no support for TTY.

GSM and/or if you need to

will yield greater message

- Next double click to access Audio Encoding (see below)
- 1. Select the pull down for Default Audio Encoding Format
- 2. Chose **GSM or G.711** mu-law or a-law depending on your storage needs. (GSM is the default encoding method for MM)

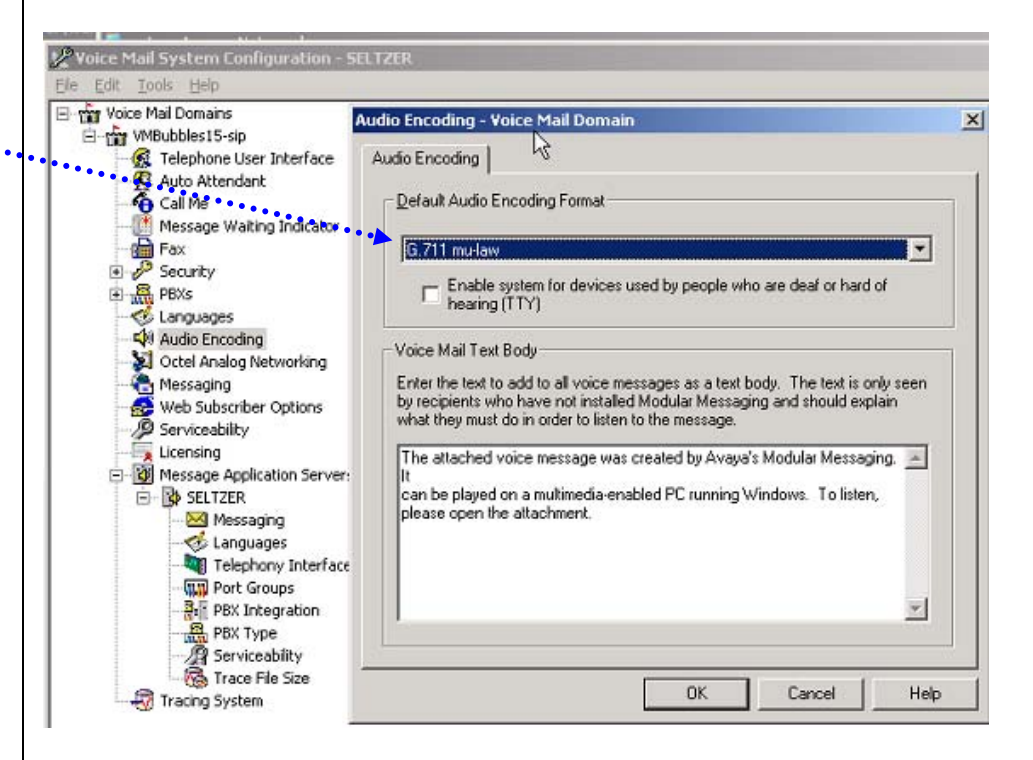

- Next double click to access the Telephony Interface (IP SIP)
- 1. **Playback Volume** = 2 (Default)
- 2. Number of Ports = 20 (if MAS is \$3400)\*
  - -or- 48 (if MAS is S3500)
  - -or- 96 (if MAS is S8730/S8800).

**Note:** The Ports are enabled by default. The MAS service must be restarted to allow port enabling/disabling.

- 3. Select **OK** to save changes
- 4. Restart the MAS Service and then continue with the step below.

\* Important: S3400 is not supported with MM 5.x

33

Special note for MM 5.x:

Administering the

Corporate IP Address is

The DSCP value of 46

denotes the packet(s) as

"Expedited Forwarding."

What this means is that it

has the highest priority

when it is received and

forwarded by each node in a network.

- Next double click on **PBX Integration** to see the following screen. This is the IP connectivity information between the PBX and MAS.
- Note: The following screens show additional settings and values that were introduced beginning with MM 5.2 SP5.

| now done automatically at the system level.                                                                                                    | PBX Integration - Voice Mail Domain                                                                                                    |
|----------------------------------------------------------------------------------------------------|----------------------------------------------------------------------------------------------------|
| The value you enter here<br>should match the packet<br>size sent by the PBX.<br>Only a packet size of 20<br>msecs is currently supported.<br>See Consideration 8.20                                                                                                    | Port Details <u>B</u> TP Port Range: <u>7000</u> <u>Packet Size Bytes:</u> 20 Protocols Details TLS Port Number: <u>5061</u>                                                                           |
| IMPORTANT<br>QOS values may not take effect unless a<br>specific Registry Key is present. Check to see<br>if the Registry Key <b>DisableUserTOSSetting</b><br>is in the following location:<br>HKLM\SYSTEM\CurrentControlSet\Serv<br>icces\Tcpip\Parameters\<br>If the registry key is not there, add it with a | ICP Port Number:       5060       Enable         Audio DSCP Value:       46         Call Control DSCP       46         Value:       900         Interval       900         Hunt Groups (Non-MultiSite) |
| DWord value of 0.<br>Then Restart the MAS. QOS values will now<br>be in effect.<br>This issue will be corrected in MM 5.2SP8                                                                                                    | 0K Cancel Help                                                                                                    |

- 1. RTP Port Range default is 7000 7900
- 2. Packet Size should match the packet size sent by the PBX
- TLS Port Number 5061 3.
- TCP Port Number 5060 (Enable sets TCP listening port to value enter 4. in adjacent field [5060]. Note: Most configurations will use TLS; leave this disabled. Typically TCP will be use by certified Avaya technicians)
- 5. Audio DSCP Value 46 (default value)
- 6. Call Control DSCP Value – 46 (default value)
- 7. Session Refresh Interval 900 (value is in seconds and defines duration before SIP session is refreshed (using INVITE) by MM. Value is used only for outgoing calls from MM.
- 8. Hunt Group [Non-Multisite] Enter one or more hunt group numbers. These number(s) are used to reach/dial the MAS (pilot #). This list is also used to determine whether an outcall to the personal operator goes to coverage. Required for the Zero-Out feature on non-multisite MM systems.
- 9. Select OK to save changes

 Next expand PBXs then double-click on the PBX you want to configure. The screen below should appear. Access the General tab.

| waya SIP (IP SIP) PBX Configuration - Voice Mail D                                                                                                    | omain 🔰 🔁          |
|----------------------------------------------------------------------------------------------------|--------------------|
| General Transfer/Outcall Tone Detection SIP                                                                                                    |                    |
| PBX <u>N</u> ame<br>DTMF Inter-Digit Delay during Dialing (ms)<br>DTME Length during Dialing (ms)<br>DIMF Length during Detection (ms)<br>Payload Type for RFC2833 RTP E vent | Avaya SIP (IP SIP) |
| ОК                                                                                                    | Cancel Help        |

- 1. **PBX** <u>Name</u> Default is **Avaya SIP (IP SIP)**. (*The default name is acceptable to use when administering a single site, but for Multi-Site use unique names to distinguish between PBXs in the list when they appear in the VMSC*)
- 2. DTMF Inter-Digit Delay during Dialing (ms) 80 (leave as default of 80)
- 3. DTMF Length during Dialing (ms) 80 (leave as default of 80)
- 4. **DTMF Length during Detection (ms)** 50 (leave as default of 50)
- 5. Payload Type for RFC2833 RTP Event 127 (leave as default of 127)
- 6. Select **OK** to save changes

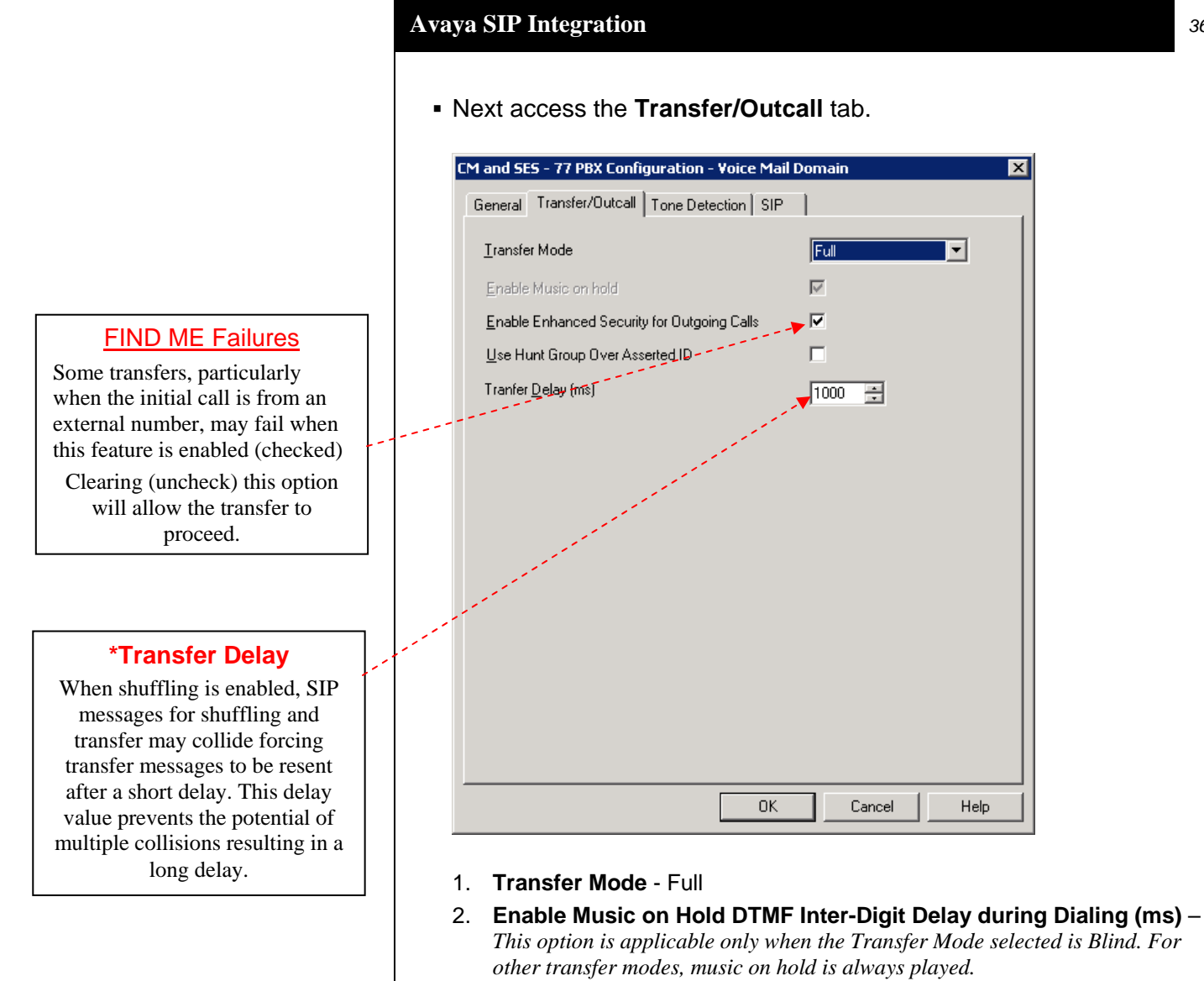

### 3. Enable Enhanced Security for Outgoing Calls – when checked (enabled) the Avaya CM does an authorization check before making an outcall.

- 4. Use Hunt Group Over Asserted ID when checked the value in the Hunt Group field (configured under Sites for multisite or under PBX Integration for non-Multisite) will be used instead of the value in the "Asserted ID" field for outcalls.
- 5. **Transfer Delay (ms)\*** When shuffling is enabled, this value allows 1 second (1000 msecs) for shuffling to complete and the talk path established.
- 6. Select **OK** to save changes

• Next access the Tone Detection tab.

| l. | IM and SE      | S - 77 PBX Confi    | guration - Voice | Mail Doma | in     |        | ×   |
|----|----------------|---------------------|------------------|-----------|--------|--------|-----|
|    | General        | Transfer/Outcall    | Tone Detection   | SIP       |        |        |     |
|    |                |                     |                  |           |        |        |     |
|    | Ma <u>x</u> im | um Silence before I | Hanging Up (ms)  |           |        | 6000 ÷ | a I |
|    | <u>R</u> ecord | d trim length (ms)  |                  |           |        | 0 ÷    |     |
|    |                |                     |                  |           |        |        |     |
|    |                |                     |                  |           |        |        |     |
|    |                |                     |                  |           |        |        |     |
|    |                |                     |                  |           |        |        |     |
|    |                |                     |                  |           |        |        |     |
|    |                |                     |                  |           |        |        |     |
|    |                |                     |                  |           |        |        |     |
|    |                |                     |                  |           |        |        |     |
|    |                |                     |                  |           |        |        |     |
|    |                |                     |                  |           |        |        |     |
|    |                |                     |                  |           |        |        |     |
|    |                |                     |                  |           |        |        |     |
|    |                |                     |                  |           |        |        |     |
|    |                |                     |                  |           |        |        |     |
|    |                |                     |                  | ок        | Cancel | н      | elp |

- 1. Maximum Silence before Hanging Up (ms) 6000
- 2. Recorded trim length\* (ms) -0
- 3. Select OK to save changes

### \*Recorded Trim Length

When leaving a message, callers can end the recording by pressing a key on the telephone key pad. However, in some circumstances a small portion of the tone that is heard when the DTMF key being pressed is recorded in the message.

This value can be used to remove this recorded tone by trimming a small amount from the end of the message.

#### Now access the SIP tab

| vaya SIP (IP SIP) PBX Con<br>General Transfer/Outcall    | figuration - Voice Mail Domain     ×       Tone Detection     SIP |
|----------------------------------------------------------|-------------------------------------------------------------------|
| Gateways                                                 | 0 × 🖗                                                             |
| Address/FQDN                                             | Protocol MWI SRTP                                                 |
| ¥ [198:152.172.142                                       | TLS ✓ None ✓<br>High<br>Low<br>None                               |
| SIP Domain:                                              | avaya.com                                                         |
| P-Asserted-Identity:                                     |                                                                   |
| PBX Address:                                             |                                                                   |
| Phone Number Translation                                 | n Rules                                                           |
| Click 'Configure' to set in<br>number translation rules. | coming and outgoing phone <u>C</u> onfigure                       |
| Translation rules a                                      | e effective only after MultiSite has been enabled.                |
|                                                          | OK Cancel Help                                                    |

- 1. Address/FQDN Select the checkbox and enter the IP Address or Domain Name of the PBX.
- Protocol Enter either TCP or TLS, depending on which protocol the gateway uses to communicate with the MAS. The default is TLS. Avaya recommends TLS because it is secure, but the gateway must be configured to use it.
- 3. **MWI -** Select to enable the Message Waiting Indicator feature for the PBX. The checkbox is checked by default.
- SRTP<sup>1</sup> Specifies the security level for communication between the gateway and the PBX. Double-click the entry and select High, Low, or None. Below are the corresponding Avaya CM encryption types:

SRTP High = 1-srtp-aescm128-hmac80 on the CM SRTP Low = 2-srtp-aescm128-hmac32 on the CM

- 5. **SIP Domain** = domain assigned in IP Network Region on PBX
- P-Asserted Identity<sup>2</sup> –This should be the main number for MM. This extension number is used by the PBX to identify and grant appropriate permissions to Modular Messaging.
- 7. PBX Address Enter the PBX IP address.

- 8. Select **OK** to save changes
- <sup>1</sup> SRTP is a feature supported in MM 5.x
- <sup>2</sup> This field is optional and is only applicable if your PBX is an Avaya CM.

After making these changes, return to "Configuring the voicemail system" within the Message Server Installation guide. Ensure you RESTART the Message Application Server services to apply these changes.

### **8.0 CONSIDERATIONS / ALTERNATIVES**

- 8.1 When converting from one integration type (i.e., H.323) to SIP, perform the following steps using VMSC.
  - **Step 1.** Right click the PBXs item under the voicemail domain and click on Add a New PBX Type to open the following form. Select the Telephony Type of IP SIP and highlight Avaya CM (IP SIP) then select OK.

|     |         |     |             | Add New PBX                                                                                                    |  |  |  |
|-----|---------|-----|-------------|----------------------------------------------------------------------------------------------------|--|--|--|
|     |         |     |             | Ielephony Type: IP SIP ▼                                                                                                    |  |  |  |
|     |         |     |             | PBXs                                                                                                    |  |  |  |
|     |         |     |             | Avaya CM (IP SIP)                                                                                                    |  |  |  |
|     |         |     |             |                                                                                                    |  |  |  |
|     |         |     |             |                                                                                                    |  |  |  |
|     |         |     |             |                                                                                                    |  |  |  |
|     |         |     |             |                                                                                                    |  |  |  |
|     |         |     |             |                                                                                                    |  |  |  |
|     |         |     |             | Select the Telephony Type and one or more PBXs to add.<br>These PBXs will then be available for use by any of the<br>Message Application Servers in this domain. |  |  |  |
|     |         |     |             | Specification of the type of PBX connected to individual<br>Message Application Servers is done using the "PBX Type"<br>property sheet.                          |  |  |  |
|     |         |     |             |                                                                                                    |  |  |  |
|     |         |     |             | OK Cancel Help                                                                                                    |  |  |  |
|     | Step 2. |     | ep 2.       | For each MAS in VMSC right click the MAS and select Run the                                                                                                    |  |  |  |
|     | -       |     | -           | Telephony Configuration Wizard.                                                                                                    |  |  |  |
|     | Step 3. |     | ep 3.       | Run the wizard and configure the SIP settings as per Section 6.                                                                                                  |  |  |  |
|     |         | Ste | ep 4.       | For each MAS open the Port Groups item and verify that there are no<br>MWI Port Groups defined and that the number of ports in the Default                       |  |  |  |
|     |         |     |             | Group equals the maximum allowed for the hardware.                                                                                                    |  |  |  |
|     |         | Ste | ep 5.       | Restart MASs when complete.                                                                                                    |  |  |  |
|     |         |     |             |                                                                                                    |  |  |  |
| 8.2 | K       | nov | wn I        | ssues:                                                                                                    |  |  |  |
|     |         | a.  | Ca          | ll diversion interoperability between QSIG and SIP                                                                                                    |  |  |  |
|     |         |     | (QS         | SIG/SIP Interworking) is not supported in the CS1000.                                                                                                    |  |  |  |
|     |         | b.  | ISS         | <b>SUE</b> : In the Event Viewer "An error occurred logging in to                                                                                                |  |  |  |
|     |         |     | the         | MSS server to provide the MAS heartbeat (error cod:1)"                                                                                                    |  |  |  |
|     |         |     | ISS         | SUE: After a Voice Message is left for a user the MWI does                                                                                                    |  |  |  |
|     |         |     | not appear. |                                                                                                    |  |  |  |
|     |         |     | Sal         | ution: If you are using an MSS follow instructions as noted                                                                                                    |  |  |  |
|     |         |     | unc         | ler "Verifying network adapters and bindings" in the                                                                                                    |  |  |  |
|     |         |     | "M          | odular Messaging for the Avaya Message Storage Server                                                                                                    |  |  |  |
|     |         |     | (M          | SS) Configuration – Installation and Upgrades" guide. To                                                                                                    |  |  |  |
|     |         |     | sav         | e time the steps are shown below. Please be advised that we                                                                                                    |  |  |  |
|     |         |     |             |                                                                                                    |  |  |  |
|     |         |     |             |                                                                                                    |  |  |  |
|     |         |     |             |                                                                                                    |  |  |  |
|     |         |     |             |                                                                                                    |  |  |  |

Important notes regarding this integration

have added Step 7 in the list below to ensure the necessary services are restarted.

### Verifying network adapters and bindings

You must complete the following steps to verify the search order in which private and corporate LANs are ordered on an CPE MAS.

- 1. On Windows desktop, select My Network Places.
- 2. Right-click and select **Properties**. The system opens the **Network Connections** window.
- 3. From the Advanced menu, click Advanced Settings.
- 4. In the Adapters and Bindings tab, from the list of connections, ensure that the connection to the private LAN (Local Area Connection) appears above the connection to the corporate LAN (Local Area Connection 2). This is to ensure that MAS accesses private LAN before the corporate LAN.
- <u>Note</u>: If the Local Area Connection is *not* the first entry, select Local Area Connection. Use the up arrow key to move the item to the first position. Click OK.
- 5. Click OK.
- 6. Close all open Windows.
- 7. Restart the MM Mailbox Monitor, which in turn will restart MM Message Waiting Indicator Server and MM Call Me Server.
- **8.3** SIP integrations may not be reliable for TTY if the IP network is unable to support uncompressed audio with no packet loss. For this reason we currently do not support TTY with this SIP integration.
- **8.4** Although **G.711 is recommended as the codec type for use with MM**, to avoid potential issues with voice quality, consideration should be given to networks using other types of codecs such as G.729. For example, if the entire network is using high compression codecs, when the information is converted and passed to MM (which uses a lower compression codec, i.e., G.711, voice quality may suffer.)

Note: MM does not support G.729. Should G.729 calls terminate on MM the ports will hang and the MAS Service will need to be restarted.

- **8.5** Implementing P-Asserted Identity functionality. MM has the capability of sending a P-Asserted Identity in SIP originations which allows finer control of MM calling permissions. Persons implementing this functionality should have an in-depth understanding of communication manager toll fraud related administration. Without this implementation MM calling permissions and transfer capabilities will depend on the features and subsequent administration of PBX.
  - a. On each MAS that takes calls open the registry and create a new string in the key named "P-Asserted-Identity" HKEY\_LOCAL\_MACHINE\SOFTWARE\Octel\Geneva\Vcm\_Teleph onyServiceMgr\SIP Set the string value to match the administered PBX extension. MM will then use this value and the SIP domain configured

### P-Asserted Identity

P-Asserted Identity is administered as extension only. The optional domain name added to the extension, for example:

extension@domain-name.com is not supported and cannot be administered as part of the P-Assserted Identity.

Avaya recommends using the VMSC to administer P-Asserted Identity. (*see PBX Configuration / SIP tab settings in Section 6.0*) Settings for P-Asserted Identity as administered in the VMSC will override registry key settings used for P-Asserted Identity.

in the VMSC to generate a PAI of the format extension@administeredsipdomain.com. Alternately you can specify the extension and domain in the registry string: extension@specifieddomain.com. In this case MM will not use the administered SIP domain to build and send a PAI; it will use the string entry. For example, if you set the registry string value to 7925 and the VMSC is configured to use a SIP domain of avaya.com then MM will create a PAI of 7925@avaya.com. If you populate the registry string with 7925@sv.avaya.com MM will use this as the PAI regardless of the VMSC SIP domain setting. **8.6** If your integration is set to use TLS as the transport method/link type and calls are not completing but they do complete using TCP, then the cause is usually a license issue. Check the MAS directory: C:\Program Files\Avaya Modular Messaging\OpenSSL\AVA Make certain the following 3 files are present: - certchain.crt - certchain.key - dh1024.pem If any one or all of these files are not present, reload the licenses. Once complete the 3 files should be present enabling calls to complete using TLS. When using SRTP – If an MM is connected to a single 8.7 SESSION MANAGER that is networked to more than one PBX for voice messaging, all PBXs communicating with that SESSION MANAGER should be enabled for SRTP or loss of connectivity may occur. When installing a patch or Service Pack on an MAS it is 8.8 advisable to stop calls from being placed to that MAS. You can do this by busying out the SIP Messaging signaling group, just remember to release the signaling group once completed to put it back in service. Alternately, you can unplug the Ethernet cable on the back of the MAS. Once complete plug the Ethernet cable back into the MAS. 8.9 When MM transfers a call the calling and called parties may experience a 1 second delay before the talk path is established. **8.10 Outcalls** will display a calling party name of "Modular Messaging."

8.11 P-Asserted Identity and outcalls - If you are experiencing failed outcalls, this may be a result of changes in newer MM releases to handle P-Asserted-Identity. Please update your MM5.2 system with the latest SP. Once completed, you will need to add the following registry key (unless someone has already added it) and use a DWORD value of 12 decimal (0xC hexadecimal):

HKEY\_LOCAL\_MACHINE\SOFTWARE\Octel\Geneva\Vcm\_TelephonyServiceMgr\ SIP\P-Asserted-Identity-Mode

- **8.12** In a **multi-PBX** network certain call scenarios such as FIND ME may have the originating leg on one PBX and the terminating leg on a different PBX. If calls drop or in some cases end up with a talk path, one workaround is to have the terminating call routed to the same PBX that originated the call. If this resolves the issue, the Dial Plan and Network Routing in the network should be reviewed for possible errors and omissions.
- **8.13** If a called party transfers a call to another extension, the **calling party may hear dead air** and no personal greeting played. This may be caused by an intermittent issue with shuffling. The current solution is to turn off shuffling on the MM signaling group for the SIP trunk to MM. This issue was corrected in MM 5.2 Service Pack 5.
- **8.14** In a **network consisting of an Avaya CM and CS1000** with a Session Manager, if a call originates from a station on CM to a station on the CS1000, and subsequently gets transferred to another station on the same CS1000 (for example in a zero out scenario) the caller may experience **no talk path**. The workaround for this issue is to disable a feature in the CM SIP trunk-group called Network Call Redirection (NCR).
- **8.15 When transferring calls in a MultiSite** configuration, the administered Site Name will be displayed to the Called Party.
- **8.16 MAS QOS values may not take effect** unless a Registry is present. Check to see if the Registry Key DisableUserTOSSetting is in the following location:

HKLM\SYSTEM\CurrentControlSet\Services\Tcpip\Parameters\

If the registry key is not there, add it with a DWord value of 0. Then Restart the MAS. QOS values will now be in effect. This issue will be corrected in MM 5.2SP8. Please refer to Avaya PSN #003151 for more details.

- **8.17 Voice messaging recorded have pops and parts are missing.** Check to ensure 20 msecs is used for the RTP Packet size. Any other setting on the PBX or MM for this integration is currently not supported and is known to causes audio issues.
  - <u>Note</u>: Dialogic DSE Gateways used for integration that use SRTP require the MM to have a setting of 30 msecs. This is the only exception supported.

## CHANGE HISTORY

| Revision  | Issue<br>Date | Reason for Change |  |  |
|-----------|---------------|-------------------|--|--|
| Version A | 3/25/2011     | Initial release   |  |  |
|           |               |                   |  |  |
|           |               |                   |  |  |

©2011 AVAYA Inc. All rights reserved. All trademarks identified by the ®, SM and TM are registered trademarks, servicemarks or trademarks respectively. All other trademarks are properties of their respective owners. The above information is based on knowledge available at the time of publication and is subject to change without notice. Printed in U.S.A.

### **AVAYA** Inc.

4655 Great America Parkway Santa Clara CA 95054 +1-866-Go-Avaya From Outside the US: +1 (908) 953-6000 http://www.avaya.com

## ADDENDUM FOR AUDIOCODES GATEWAY INTEGRATIONS

This section contains information regarding Issues and Solutions found with AudioCodes Gateways integrations.

**Note for MM**: Only AudioCodes firmware version 5.60A.xxx.xxx is supported.

| 1. <u>Issue</u> : FIND ME:        | On a Find Me call when the called party answers they hear four DTMF digits (A, B, C, D) are played followed by about 1 second of silence, followed by the normal prompt with the first little bit missing).                                                                                                    |
|-----------------------------------|----------------------------------------------------------------------------------------------------|
| SOLUTION:                         | In the AudioCodes .ini file Add the <i>RxDTMFHangOverTime</i> parameter                                                                                                    |
| 2. <u>Issu<i>e:</i></u> DTMF -    | With a value of 100 instead of the default value of 1000ms.<br>User presses the # key in a recording which is translated to a slight<br>"bleep" when the recording is listened to.                                                                                                    |
| <u>SOLUTION</u> :                 | Although you can reduce the length of the DTMF chirp it is still heard. So the best option is to trim the recording in MM by adding the registry key <i>TrimRecordedAudioMS</i> location show below, and set a Dword value from the default of 0 (zero) to a value of say 500 (please note this is in milliseconds). Then adjust it up/down from there as needed.                                              |
| KEY_LOCAL_MACI                    | HINE\SOFTWARE\Octel\Geneva\Vcm_TelephonyServiceMgr\SIP                                                                                                    |
|                                   | <u>Note</u> : As of MM 5.2 SP5 this value can be set in the VMSC on the Tone Tab for a selected PBX as "Record Trim Length". See Tone Detection Tab in Section 6.0 of this document.                                                                                                    |
| 3. <u>Issue</u> : Transfer/FIN    | <i>IDME Fails</i> - Calls originating through one Mediant Gateway to MM, that have<br>a new independent call established from the MM through Mediant B will ring<br>the end user but when call is answered user hears a tone and call is<br>disconnected and a SIP 481 error is generated in the logs. Call is split and<br>cannot be bridged as GWs do not know each has a leg of the same call.              |
| <u>Solution</u> :                 | Use one Gateway. A solution to using Multiple Gateway configurations was added to MM SP4Patch3 and SP6                                                                                                    |
| 4. <u>Issue</u> : Beep tone -     | A beep tone is heard when on a transfer just before the Personal Greeting is played. On a RNA no tone is heard                                                                                                    |
| <u>Solution</u> :                 | This occurs because MM sends an sdp with (audio) "a=inactive." This then causes the Mediant gateway to play a HELP_TONE because it assumes that MoH (Music on Hold) will have to be played locally since there is no audio stream expected (a=inactive). The only way around this is to remove the tone from the CPT file in the Gateway. A CPT with this tone removed is available from Integrations Support. |
| 5. <u>Issue</u> : E1 calls fail o | on upper half of span - If calls on E1 channels above 16 (the D-Channel for an E-1) have no talk path (dead air) it may be a setting in the AudioCodes Gateway causing it.                                                                                                    |
| <u>SOLUTION</u> :                 | In the AudioCodes ini file, check the ISDNGeneralCCBehavior parameter to see if it is set to 32. If so change it to 0, which is the default value. Then reload/burn the INI and calls should complete properly.                                                                                                    |
|                                   |                                                                                                    |